# MITSUBISHI

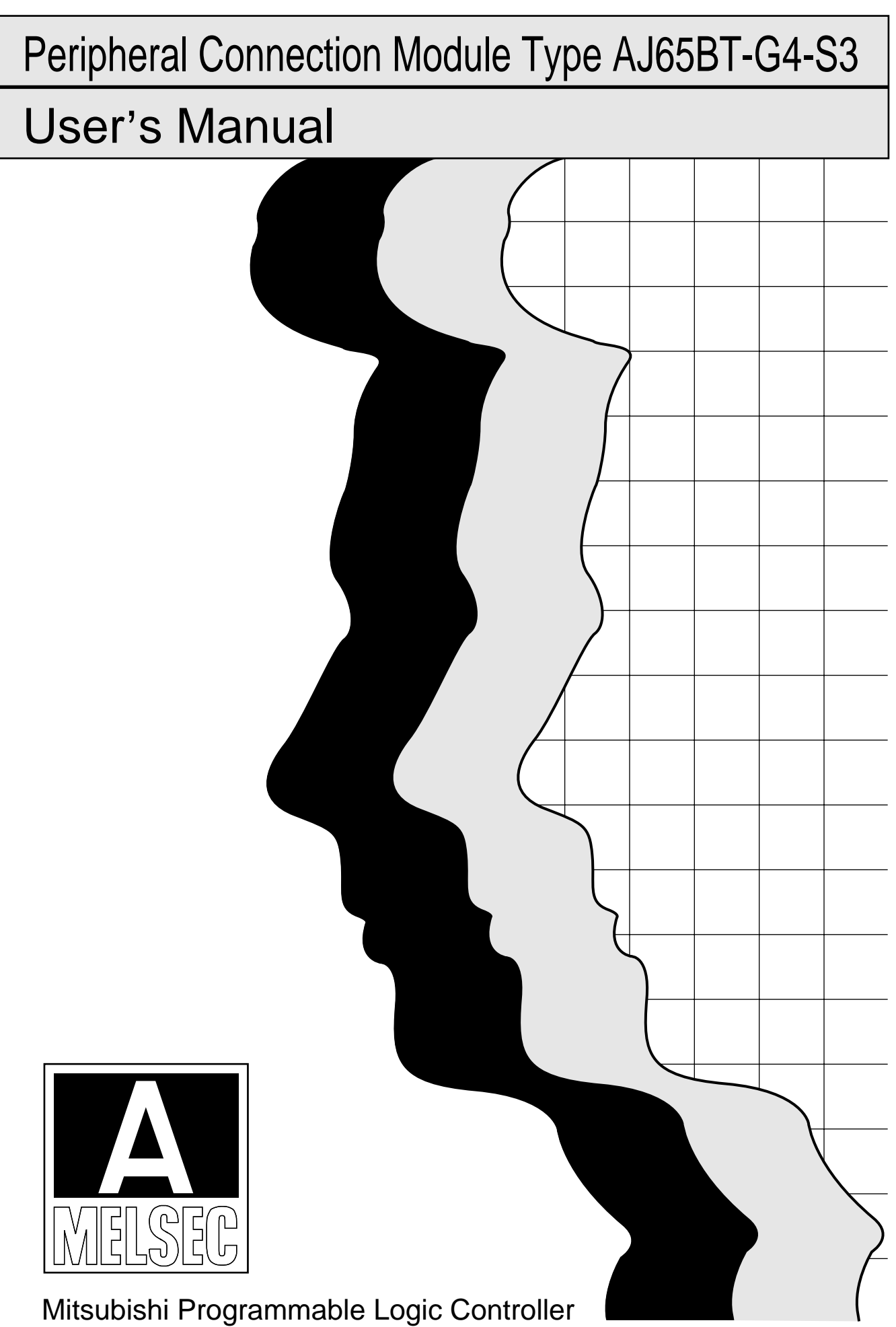

# ● SAFETY PRECAUTIONS ●

(Always read these instructions before using this equipment.)

Before using this product, please read this manual and the relevant manuals introduced in this manual carefully and pay full attention to safety to handle the product correctly.

The precautions given in this manual are concerned with this product. For the safety precautions of the programmable controller system, please read the CPU module user's manual.

In this manual, the safety precautions are ranked as "DANGER" and "CAUTION".

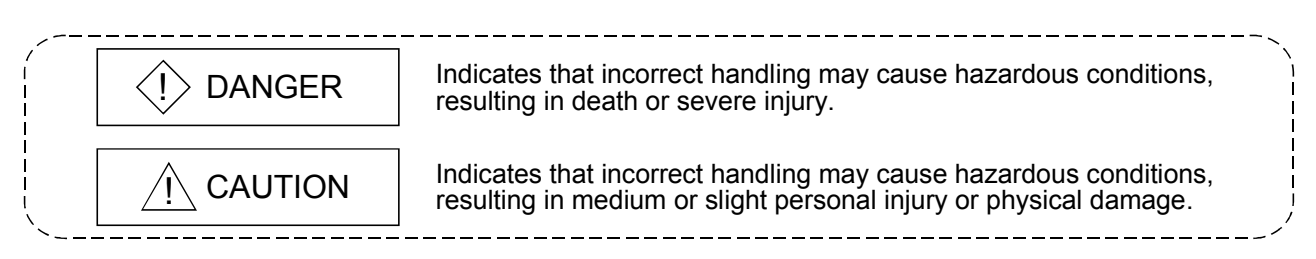

Note that the  $\triangle$ CAUTION level may lead to a serious consequence according to the circumstances. Always follow the instructions of both levels because they are important to personal safety.

Please save this manual to make it accessible when required and always forward it to the end user.

# [Design Precautions]

# 

When using the peripheral device for the online operation of the running PLC (e.g. data change, forced output, program change or operating status change (remote RUN/STOP etc.)), establish an interlock circuit outside the PLC system so that the whole system always operates on the safe side. Also, the user should determine corrective and other actions to be taken when a data communication error occurs between the peripheral device and PLC.

# 

Do not bunch the control wires or communication cables with the main circuit or power wires, or install them close to each other. They should be installed 100 mm (3.94 inch) or more from each other. Not doing so could result in noise that would cause malfunction.

# [Installation Precautions]

# 

- Use the PLC in an environment that meets the general specifications contained in the CPU user's manual to use. Using this module in an environment outside the range of the general specifications could result in fire, malfunction, and damage to or deterioration of the product.
- Securely fix the module using the DIN rail or mounting screws and fully tighten the mounting screws within the specified torque range. If the screws are loose, it may result in fallout, short circuits, or malfunctions. Tightening the screw too far may cause damages to the screws and/or the module, resulting in a fallout, short circuits, or malfunctions.
- Do not directly touch the module's conductive parts or electronic components. Doing so could cause malfunction or failure in the module.

# [Wiring Precautions]

# 

- Before starting installation or wiring work, be sure to shut off all phases of external power supply used by the system. Not doing so could result in electric shock or damage to the product.
- When switching power on or starting operation after mounting, wiring, operation check or other work, always close the terminal cover. Not doing so can cause a short circuit or misoperation due to module damage or cable connection fault.

# 

- Before wiring the module, confirm the rated voltage and terminal arrangement of the product. A fire or failure can occur if the power supply connected is different from the rating or wiring is incorrect.
- Tighten the terminal screws within the range of the specified torque. If the terminal screws are loose, it may result in short circuits, or malfunctions. Tightening the terminal screws too far may cause damages to the terminal screws and/or the module, resulting in short circuits, or malfunctions.

• Be sure there are no foreign substances such as sawdust or wiring debris inside the module. Such debris could cause fires, failure, or malfunction.

 Be sure to earth the FG terminal to the protective earth conductor. Not doing so may cause misoperation.

# [Wiring Precautions]

the module to fail.

# CAUTION Do not install the control lines together with the communication cables, or bring them close to each other. Failure to do so may cause malfunctions due to noise. The communication cables and power supply cable connected to the module must be placed in a conduit or fixed with a clamp. Not doing so can damage the module or cables due to dangling, moved or accidentally pulled cables or can cause misoperation due to cable contact failure. Do not grab on the cable when removing the communication or power cable connected to the module. When removing the cable with a connector, hold the connector on the side that is connected to the module. When disconnecting a cable without a connector, first loosen the screws on the part that is connected to the module. Pulling the cable when it is still connected to the module may cause damage to the module or cable, or misoperation due to cable contact failure. Before connecting the cables, check the type of interface to be connected. Do not connect the cables to the equipment of different interface specifications. It can cause

Perform correct pressure-displacement, crimp-contact or soldering for wire connections using the tools specified by the manufactures. Attach connectors to the module securely. Doing so could cause malfunction or failure in the module.

# [Starting and Maintenance Precautions]

# 

- Do not touch the connector while the power is on.
   Doing so could cause malfunction.
- Before cleaning or tightening the terminal screws and module mounting screws, be sure to shut off all phases of external power supply used by the system.
   Failure to shut off all phases could lead to module trouble or malfunctioning.
   If the screws are loose, it may result in fallout, short circuits, or malfunctions.

Tightening the screws too far may cause damages to the screws and/or the module, resulting in a fallout, short circuits, or malfunctions.

# [Starting and Maintenance Precautions]

| Do not disassemble or modify the module.                                                                                                    |
|----------------------------------------------------------------------------------------------------|
| Doing so could cause failure, malfunction, injury, or fire.                                                                                                |
| The module case is made of resin. Do not drop it or give it hard impact.                                                                                   |
| This can damage the module.                                                                                                    |
| <ul> <li>Before installing or removing the module on the panel, be sure to shut off all phases of external<br/>power supply used by the system.</li> </ul> |
| Failure to shut off all phases could lead to module trouble or malfunctioning.                                                                             |
| While power is on, do not change the switch settings (except SW1 (operation mode setting) of                                                               |
| the operation setting DIP switches).                                                                                                    |
| This can cause a failure or misoperation.                                                                                                    |
| When mounting, wiring or operation check is not performed, always close the terminal cover.                                                                |
| Not doing so can cause a short circuit or misoperation due to module damage or cable<br>connection fault.                                                  |
| <ul> <li>Do not install/remove the terminal block more than 50 times after the first use of the product.<br/>(IEC 61131-2 compliant)</li> </ul>            |
| Operating Precautions]                                                                                                    |

# 

Before using the peripheral device for the online operation of the running PLC (e.g. data change, forced output, program change or operating status change (remote RUN/STOP etc.)), thoroughly read the manual to ensure complete safety.

### Otherwise, an improper operation may cause machine damage or accident.

# [Disposal Precautions]

# 

• When disposing of the product, handle it as industrial waste.

### REVISIONS

\* The manual number is given on the bottom left of the back cover.

| Print Date | *Manual Number  | Revision                                                                                                    |
|------------|-----------------|----------------------------------------------------------------------------------------------------|
| Oct., 2000 | SH(NA)-080105-A | First edition                                                                                                    |
| Jun., 2006 | SH(NA)-080105-B | Partial Correction<br>SAFETY PRECAUTIONS, About Manuals, Confirmation to the EMC<br>Directive and Low Voltage Instruction, About the Generic Terms and<br>Abbreviations, Meanings and Definitions of Terms, Section 2.2, 2.3, 2.4,<br>3.1, 3.2, 4.2.1, 4.3, 4.4.1, 4.4.2, Chapter 5, Section 5.1, 5.2, 5.3,<br>Chapter 6, Section 6.1, 6.2.1, 6.2.2, 6.2.3, 6.4.1, Appendix1, 3.2 |
|            |                 |                                                                                                    |
|            |                 |                                                                                                    |
|            |                 |                                                                                                    |
|            |                 |                                                                                                    |
|            |                 |                                                                                                    |
|            |                 |                                                                                                    |
|            |                 |                                                                                                    |
|            |                 |                                                                                                    |
|            |                 |                                                                                                    |
|            |                 |                                                                                                    |
|            |                 |                                                                                                    |
|            |                 |                                                                                                    |
|            |                 |                                                                                                    |
|            |                 |                                                                                                    |
|            |                 |                                                                                                    |
|            |                 |                                                                                                    |
|            |                 |                                                                                                    |
|            |                 |                                                                                                    |
|            |                 |                                                                                                    |
|            |                 |                                                                                                    |
|            |                 |                                                                                                    |
|            |                 |                                                                                                    |
|            |                 |                                                                                                    |
|            |                 |                                                                                                    |
|            |                 |                                                                                                    |
|            |                 |                                                                                                    |
|            |                 |                                                                                                    |
|            |                 |                                                                                                    |
|            |                 |                                                                                                    |
|            |                 |                                                                                                    |
|            |                 |                                                                                                    |
|            |                 |                                                                                                    |
|            |                 |                                                                                                    |

Japanese Manual Version SH-080104-B

This manual confers no industrial property rights or any rights of any other kind, nor does it confer any patent licenses. Mitsubishi Electric Corporation cannot be held responsible for any problems involving industrial property rights which may occur as a result of using the contents noted in this manual.

© 2000 MITSUBISHI ELECTRIC CORPORATION

### INTRODUCTION

Thank you for the Mitsubishi MELSEC-A Series of General Purpose Programmable Logic Controllers. Please read this manual carefully so that equipment is used to its optimum.

### CONTENTS

| SAFETY PRECAUTIONS                                            | A- 1         |
|---------------------------------------------------------------|--------------|
|                                                               | A- 5         |
|                                                               | A- 0         |
|                                                               | Δ- 8         |
| Conformation to the EMC Directive and Low Voltage Instruction | Δ- 8         |
| About the Generic Terms and Abbreviations                     | A- 9         |
| Meanings and Definitions of Terms                             | A-10         |
| Product Makeup                                                | A-10         |
| 1 OVERVIEW                                                    | 1- 1 to 1- 2 |
| 1.1 Features                                                  |              |
| 2 SYSTEM CONFIGURATION                                        | 2- 1 to 2- 5 |
| 2.1 Overall Configuration                                     | 2- 1         |
| 2.2 Connectable Peripheral Devices                            |              |
| 2.3 Instructions for System Configuration                     |              |
| 2.4 Instructions for Use of the G4-S3                         |              |
| 3 SPECIFICATIONS                                              | 3- 1 to 3- 2 |
| 3.1 General Specifications                                    |              |
| 3.2 Performance Specifications                                |              |
| 4 PRE-OPERATION SETTINGS AND PROCEDURE                        | 4- 1 to 4- 7 |
| 4.1 Pre-Operation Procedure                                   | 4- 1         |
| 4.2 Loading and Installation                                  |              |
| 4.2.1 Handling instructions                                   |              |
| 4.2.2 Installation environment                                |              |
| 4.3 Names of the Parts and Their Settings                     |              |
| 4.4 Wiring                                                    |              |
| 4.4.1 About the CC-Link dedicated cables                      |              |
| 4.4.2 Connection of cables with the modules                   |              |
| 4.5 Hardware Check Test Operation Procedure                   |              |

| 5 OPERATIONS FOR USING GX DEVELOPER VERSION 6 OR LATER | 5- 1 to 5- 7 |
|--------------------------------------------------------|--------------|
|                                                        |              |

| 5.1 Setting Operations Required for Connection to G4-S3 | 5- | 1 |
|---------------------------------------------------------|----|---|
| 5.2 Accessible Range                                    | 5- | 4 |
| 5.3 Available Functions                                 | 5- | 5 |

### 6 OPERATIONS FOR USING OTHER THAN GX DEVELOPER VERSION 5 OR EARLIER 6- 1 to 6-18

| 6.1 About the QnA mode and A mode                           |  |
|-------------------------------------------------------------|--|
| 6.2 Setting Operations Required for Connection to G4-S36- 2 |  |
| 6.2.1 Using GX Developer                                    |  |
| 6.2.2 Using GPPQ                                            |  |
| 6.2.3 Using GPPA                                            |  |
| 6-12 Accessible Range                                       |  |
| 6-13 S.4 Available Functions                                |  |
| 6.4.1 Using GX Developer6-13                                |  |
| 6.4.2 Using GPPQ                                            |  |
| 6.4.3 Using GPPA                                            |  |

### 7 TROUBLESHOOTING

| 7.1 Online Operation of the Peripheral Devices Cannot Be Performed for the CPU |                  |
|--------------------------------------------------------------------------------|------------------|
| Specified as the Access Destination                                            | 7- 1             |
| 7.2 How to Check an Error with the Indicator LEDs                              |                  |
| 7.3 Communication Error Occurs between Master Station and G4-S3                |                  |
|                                                                                |                  |
| APPENDICES                                                                     | App- 1 to App- 5 |

| Appendix 1 Comparison Between AJ65BT-G4 and AJ65BT-G4-S3<br>Appendix 2 Outline Dimension Drawing<br>Appendix 3 Initial Setting Examples of CC-Link<br>Appendix 3.1 Initial setting example for A series CC-Link master station<br>Appendix 3.2 Initial setting example for Q (Q mode)/QnA series CC-Link master station | Арр-<br>Арр-<br>Арр-<br>Арр-<br>Арр-<br>Арр- | 1<br>2<br>3<br>3<br>4 |
|----------------------------------------------------------------------------------------------------|----------------------------------------------|-----------------------|
| INDEX                                                                                                    | 1 to Index-                                  | 2                     |

|--|

7-1 to 7-4

### About Manuals

The following manuals are also related to this product. In necessary, order them by quoting the details in the tables below.

### Related Manuals

| Manual Name                                                                                                    | Manual Number<br>(Model Code) |
|----------------------------------------------------------------------------------------------------|-------------------------------|
| CC-Link System Master/Local Module type AJ61BT11/A1SJ61BT11 User's Manual<br>Describes the system configuration, performance specifications, functions, handling, wiring and<br>troubleshooting of the AJ61BT11 and A1SJ61BT11. (Sold separately)            | IB-66721<br>(13J872)          |
| CC-Link System Master/Local Module type AJ61QBT11/A1SJ61QBT11 User's Manual<br>Describes the system configuration, performance specifications, functions, handling, wiring and<br>troubleshooting of the AJ61QBT11 and A1SJ61QBT11. (Sold separately)        | IB-66722<br>(13J873)          |
| CC-Link System Master/Local Module User's Manual QJ61BT11N<br>Describes the system configuration, performance and specifications, functions, handling, wiring and<br>troubleshooting of the QJ61BT11N. (Sold separately)                                     | SH-080394E<br>(13JR64)        |
| GX Developer Version8 Operating Manual<br>Describes the online functions of GX Developer including the programming procedure, printing out<br>procedure, monitoring procedure, and debugging procedure. (Sold separately)                                    | SH-080373E<br>(13JU41)        |
| Type SW2IVD-GPPQ GPP Software package Operating Manual(Online)<br>Describes the online functions, such as the monitoring and debugging methods, of the SW2IVD-GPPQ.<br>(Sold separately)                                                                     | IB-66775<br>(13J922)          |
| Type SW2IVD-GPPQ GPP Software package Operating Manual(Offline)         Describes the offline functions, such as the programming method, print-out method and file maintenance, of the SW2IVD-GPPQ.         (Sold separately)                                | IB-66774<br>(13J921)          |
| Type SW4IVD-GPPA(GPP) Operating Manual<br>Describes the system configuration, performance specifications, functions, system start-up procedure,<br>detailed operation of each GPP function, and error messages of the SW4IVD-GPPA(GPP).<br>(Sold separately) | IB-66855<br>(13JL62)          |
| Type A6GPP/A6PHP(SW4GP-GPPA) Operating Manual<br>Describes the system configuration, performance specifications, functions, system start-up procedure,<br>detailed operation of each GPP function, and error messages of the SW4GP-GPPA. (Sold separately)   | IB-66259<br>(13J717)          |

### Conformation to the EMC Directive and Low Voltage Instruction

When incorporating the Mitsubishi PLC into other machinery or equipment and keeping compliance with the EMC and low voltage directives, refer to Chapter 3, "EMC Directives and Low Voltage Directives" of the User's Manual (Hardware) included with the CPU module or base unit used. The CE logo is printed on the rating plate of the PLC, indicating compliance with the

The CE logo is printed on the rating plate of the PLC, indicating compliance with the EMC and low voltage directives.

To conform this product to the EMC Directive and Low Voltage Directive, refer to the Section of "CC-Link Modules" in Chapter 3 "EMC Directive and Low Voltage Directive" in the User's Manual (Hardware) of the CPU module used or the PLC CPU supplied with the base unit.

### About the Generic Terms and Abbreviations

Unless otherwise specified, the following generic names and abbreviations are used in this manual to describe the AJ65BT-G4-S3 peripheral device connection module.

| Generic Term/Abbreviation          | Description                                                                                                    |
|------------------------------------|----------------------------------------------------------------------------------------------------|
| A1SJ61BT11                         | Abbreviation for the A1SJ61BT11 CC-Link system Master/local module.                                                         |
| A1SJ61QBT11                        | Abbreviation for the A1SJ61QBT11 CC-Link system Master/local module.                                                        |
| ACPU                               | Generic name for the MELSEC-A series PLC CPUs.                                                                              |
| AJ61BT11                           | Abbreviation for the AJ61BT11 CC-Link system Master/local module.                                                           |
| AJ61QBT11                          | Abbreviation for the AJ61QBT11 CC-Link system Master/local module.                                                          |
| CC-Link                            | Abbreviation for Control & Communication Link.                                                                              |
| G4-S3                              | Abbreviation for the AJ65BT-G4-S3 peripheral device connection module.                                                      |
| GPPA                               | Abbreviation for the SWGPPA type GPP function software package.                                                             |
| GPPQ                               | Abbreviation for the SWGPPQ type GPP function software package.                                                             |
| GX Developer                       | Abbreviation for the GX Developer (SW2D5C/F-GPPW-E or later).                                                               |
| Intelligent device station         | Station which can make transient transmission.<br>The G4-S3 is an Intelligent device station.                               |
| Local module                       | Generic name for the AJ61BT11, A1SJ61BT11, AJ61QBT11, A1SJ61QBT11, QJ61BT11 and QJ61BT11N when used as Local stations.      |
| Local station                      | Station which has a CPU and can communicate with the Master and other Local stations.                                       |
| Master module                      | Generic name for the AJ61BT11, A1SJ61BT11, AJ61QBT11, A1SJ61QBT11, QJ61BT11 and QJ61BT11N when used as the Master stations. |
| Master station                     | Station which controls Remote and Local stations.<br>One Master station is required in a single system.                     |
| Master/local module                | Generic name for the AJ61BT11, A1SJ61BT11, AJ61QBT11, A1SJ61QBT11, QJ61BT11 and QJ61BT11N.                                  |
| MELSEC PLC programming<br>software | Generic name for GX Developer, GPPQ and GPPA.                                                                               |
| Peripheral device                  | Peripheral device that the MELSEC PLC programming software is installed.                                                    |
| Personal computer                  | Personal computer of IBM PC/AT <sup>®</sup> or a 100%-compatible machine.                                                   |
| QCPU                               | Generic name for the MELSEC-Q series PLC CPUs.                                                                              |
| QJ61BT11                           | Abbreviation for the QJ61BT11N and QJ61BT11 CC-Link system Master/local module.                                             |
| QnACPU                             | Generic name for the MELSEC-QnA series PLC CPUs.                                                                            |
| Remote device station              | Remote station which handles bit data and word data.                                                                        |
| Remote I/O station                 | Remote station which handles bit data only.                                                                                 |
| Remote module                      | Generic name for modules used as Remote I/O, Remote device and Intelligent device stations.                                 |

Meanings and Definitions of Terms

The terms used in this manual have the following meanings and definitions.

- (1) Other station (Single network) Indicates the PLC CPU of the Master or Local station connected in the CC-Link system where the G4-S3 is connected.
- (2) Other station (Coexistence network) Indicates the PLC CPU on the other network connected via the Master or Local station in the CC-Link system where the G4-S3 is connected.

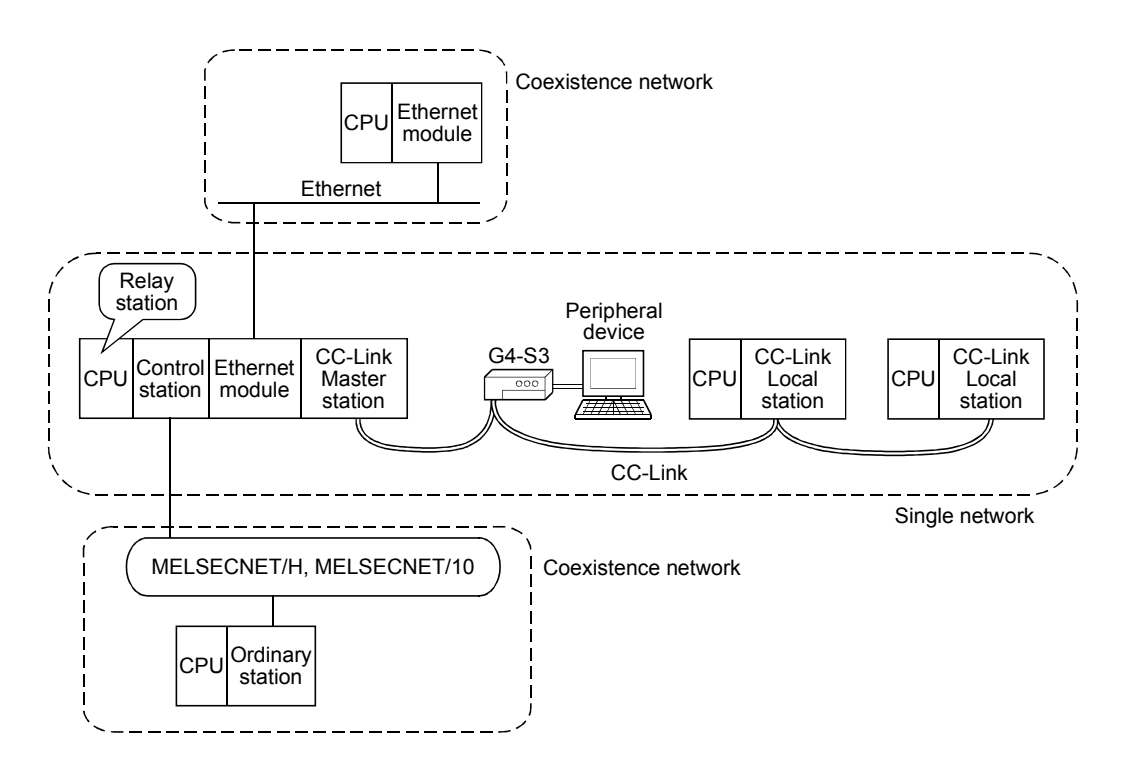

### Product Makeup

The G4-S3 consists of the following product.

| Model name   | Product name                                   | Quantity |
|--------------|------------------------------------------------|----------|
| AJ65BT-G4-S3 | Peripheral connection module type AJ65BT-G4-S3 | 1        |

### 1 OVERVIEW

This user's manual deals with the specifications, handling instructions and other information of the AJ65BT-G4-S3 peripheral device connection module compatible with the QCPU/QnACPU/ACPU used in a CC-Link system.

The G4-S3 is a peripheral device connection module designed to incorporate MELSEC PLC programming software (e.g. GX Developer)-installed peripheral devices into a CC-Link system to perform online operations for the QCPUs/QnACPUs/ACPUs of the master and local stations.

### 1.1 Features

The G4-S3 has the following features.

(1) Various PLCs can be operated at remote locations via CC-Link. When CC-Link data link is performed properly, you can perform online operations, such as write to PLC, read from PLC, monitoring and test, from peripheral devices for the QCPUs/QnACPUs/ACPUs on CC-Link. Therefore, you can use the MELSEC PLC programming software by performing remote operations without moving the peripheral devices to the PLC CPUs.

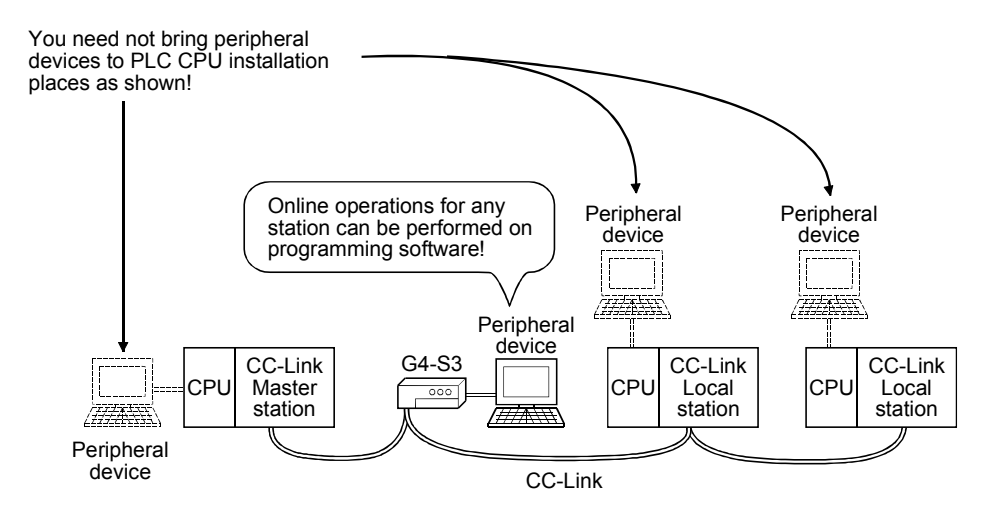

(2) Various peripheral devices can be connected.

The G4-S3 accepts the peripheral device where the MELSEC PLC programming software is installed. (Refer to Section 2.2.)

# MEMO

1

|      | <br> |
|------|------|
|      | <br> |
|      |      |
|      |      |
|      |      |
|      |      |
|      | <br> |
|      |      |
| <br> |      |
|      | <br> |
|      | <br> |
|      |      |
|      |      |
|      |      |
|      |      |
|      |      |
|      |      |

2

### **2 SYSTEM CONFIGURATION**

This chapter describes the system configuration for use of the G4-S3.

### 2.1 Overall Configuration

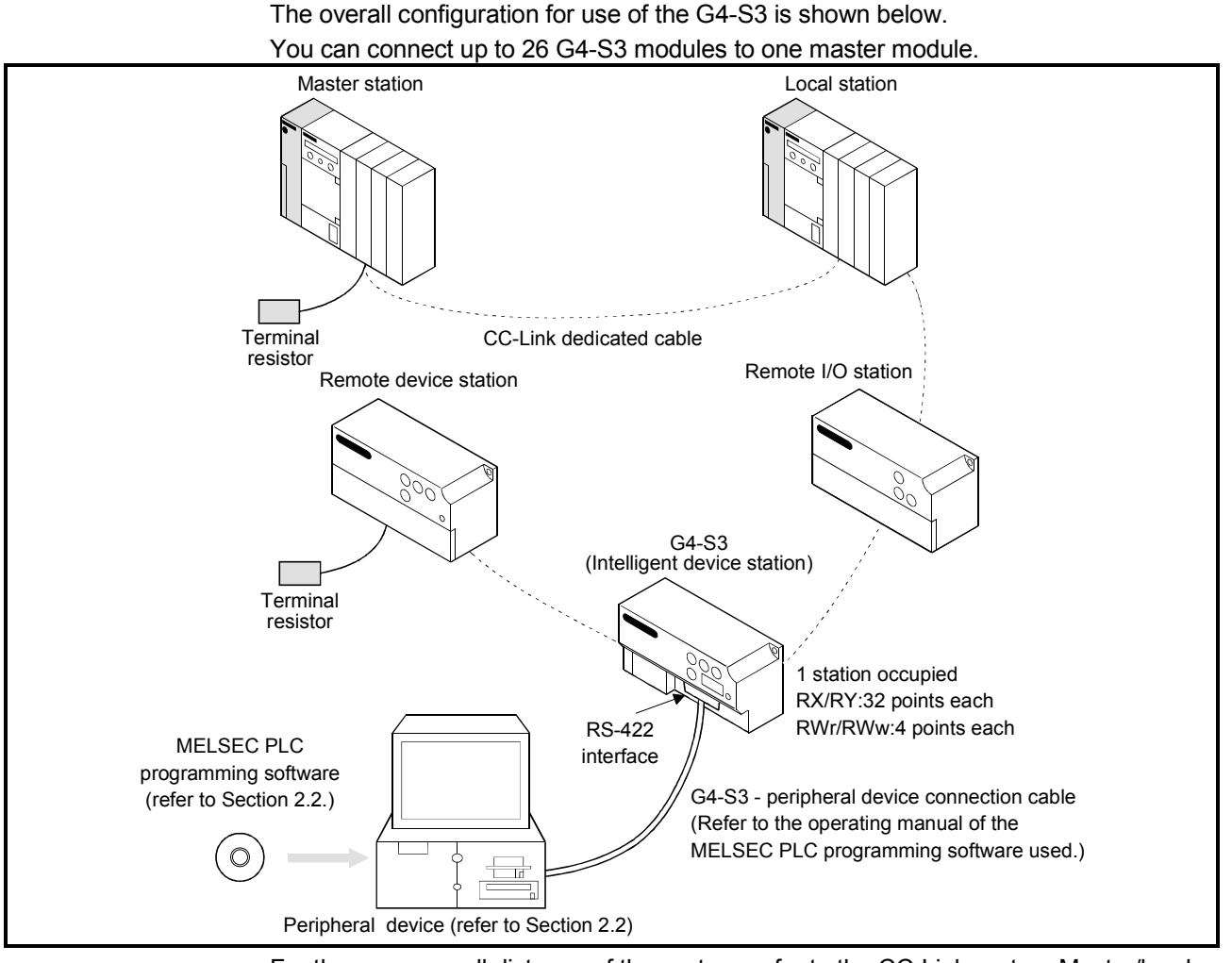

For the max. overall distance of the system, refer to the CC-Link system Master/local module user's manual.

### 2.2 Connectable Peripheral Devices

The following table lists the peripheral devices that may be connected with the G4-S3 and the usable MELSEC PLC programming software.

| Connectable Peripheral<br>Device |            | Available MELSEC PLC Programming Software              | Remarks                                 |
|----------------------------------|------------|--------------------------------------------------------|-----------------------------------------|
|                                  | Windows®   | GX Developer (SWnD5C/F-GPPW-E)                         | n may be replaced by any of 2 to 5.     |
| Personal<br>computer             | compatible | GX Developer (SWnD5C-GPPW-E)                           | n may be replaced by any of 6 or later. |
|                                  |            | SW IVD-GPPA, SW IVD-GPPQ                               |                                         |
| A7PHP, LM7000                    |            | SW0RX-GPPA, SW0SRX-GPPA, SW□SRXV-GPPA, SW□S-GPPA       |                                         |
| A7HGP                            |            | SW IX-GPPA                                             |                                         |
| A6GPP, A6H                       | gp, A6PHP  | SW3GP-GPPA, SW4GP-GPPA, SW□GP-GPPAU, SW3-GPPA,SW3-HGPA |                                         |

### 2.3 Instructions for System Configuration

When using the G4-S3, follow these system configuration instructions.

- (1) Master/local module with which the G4-S3 may be used
  - (a) When using the AJ61BT11, A1SJ61BT11, AJ61QBT11 or A1SJ61QBT11

The G4-S3 may be used with the Master/local module whose function version is B or later and whose software version is J or later. The modules that do not support the versions described above cannot be

used. The function version is indicated in the DATE field of the rating plate.

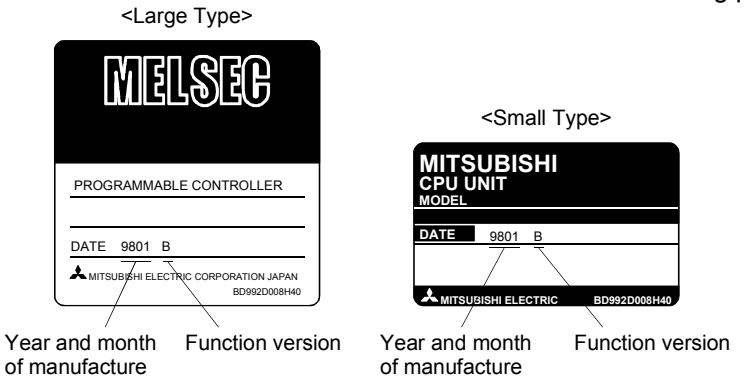

of manufacture

\*The function version is indicated on the plate of only version B or later.

The software version is indicated on the module version seal on the module front.

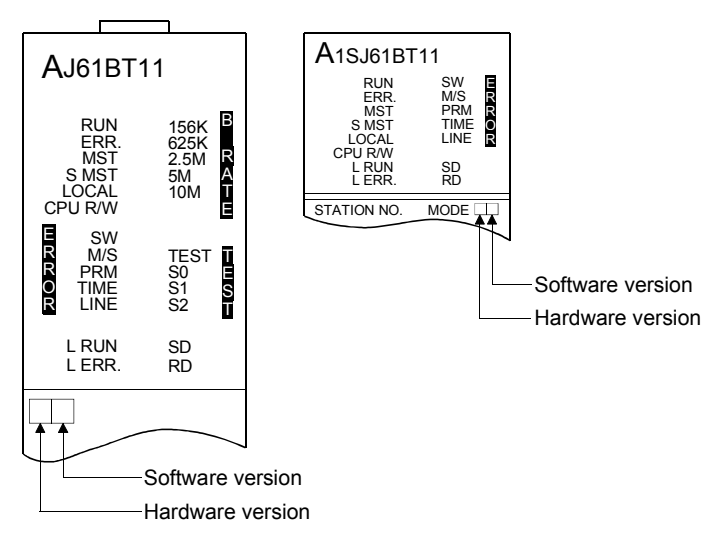

### (b) When using the QJ61BT11

For access to the multiple PLC system (refer to POINT), use the QJ61BT11 of function version B when making access to the non-controll PLC of the Master/local module (QJ61BT11).

- The function version is given in the rating plate.
- \* The function version may also be checked on GX Developer.
   (When checking the function version on the "rating plate" on the side face of the module)
  - The function version of the corresponding module is indicated by the alphabet at the end of the serial number given in the SERIAL field of the rating plate.

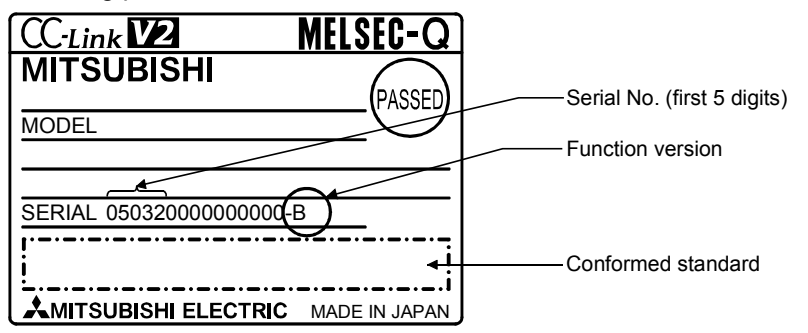

(When checking the function version on GX Developer)

The following method to check the function version of the corresponding module on GX Developer assumes that GX Developer Version 6 or later is used.

The function version is displayed on the "Product Information List" or "Module Detail Information" screen of GX Developer.

How to check the function version on the "Product Information List" screen is given below.

1) Setting procedure

Choose "Diagnostics"  $\rightarrow$  "System monitor"  $\rightarrow$  "Product Information List".

| Slot | Type     | Series | Model name | Points | I/O No. | Master PLC | Serial No       | Ver. | 1  |
|------|----------|--------|------------|--------|---------|------------|-----------------|------|----|
| PLC  | PLC      | Q      | QO6HCPU    |        | -       |            | 070120000000000 | В    | Í. |
| 0-0  | Intelli. | Q      | QJ61BT11N  | 32pt   | 0000    | -          | 071010000000000 | В    | 3  |
| 0-1  | -        | -      | None       | -      | -       | -          | -               | -    |    |
| 0-2  | -        | -      | None       | -      | -       | -          | -               | -    |    |
| 0-3  | -        | -      | None       | -      | -       | -          | -               | -    |    |
| 0-4  | -        | -      | None       | -      | -       | -          | -               | -    |    |
|      |          |        |            |        |         |            |                 |      |    |
|      |          |        |            |        |         |            |                 |      |    |
|      |          |        |            |        |         |            |                 | Γ    |    |
|      |          |        |            |        |         |            |                 |      |    |
|      |          |        |            |        |         |            |                 |      |    |
|      |          |        |            |        |         |            |                 |      |    |
|      |          |        |            |        |         |            |                 |      |    |
|      |          |        |            |        |         |            |                 |      |    |
|      |          |        |            |        |         |            |                 |      |    |
|      |          |        |            |        |         |            |                 |      |    |
|      |          |        |            |        |         |            |                 | -    |    |
|      |          |        |            |        |         |            |                 |      |    |
|      |          |        |            |        |         |            |                 |      |    |
|      |          |        |            |        |         |            |                 |      |    |

2) Ver.

The function version of the corresponding module appears in the Ver. field.

POINT

A multiple PLC system can be configured by using the function version B of the QCPU (Q mode).

- (2) About station number setting of the G4-S3 Set the station number of the G4-S3 in the following range.
  - (a) When making access to the Master or local station on CC-Link Set the station number of the G4-S3 within the range 1 to 64.
  - (b) When making access to the PLC in the other network system Set the station number of the G4-S3 within the range 1 to 64 when making access to the Q series PLC in the other network system via the Master or local station on CC-Link where the G4-S3 is connected. Set the station number of the G4-S3 within the range 1 to 63 when making access to the A or QnA series PLC.

### (3) Accessible PLC CPUs

The following table indicates the accessible PLC CPUs on a MELSEC PLC programming software basis.

Set the operation mode of the G4-S3 according to the accessed PLC CPU.

|                                              | G4-S3             |                  | PLC    | CPU              |      |
|----------------------------------------------|-------------------|------------------|--------|------------------|------|
| MELSEC PLC Programming Software              | Operation<br>Mode | QCPU<br>(Q mode) | QnACPU | QCPU<br>(A mode) | ACPU |
|                                              | Q mode            | 0                | 0      | 0                | 0    |
| GX Developer Version 6 or later              | QnA mode          | ×                | 0      | $\times$         | ×    |
|                                              | A mode            | ×                | ×      | 0                | 0    |
|                                              | Q mode            |                  | -      | -                |      |
| GX Developer Version 4 and 5                 | QnA mode          | ×                | 0      | ×                | ×    |
|                                              | A mode            | ×                | ×      | 0                | 0    |
|                                              | Q mode            |                  | -      | _                |      |
| GX Developer Version 2 and 3                 | QnA mode          | ×                | 0      | ×                | ×    |
|                                              | A mode            | ×                | ×      | ○*1              | 0    |
|                                              | Q mode            |                  | -      | _                |      |
| SW⊡IVD-GPPQ, SW⊡NX-GPPQ                      | QnA mode          | ×                | 0      | ×                | ×    |
|                                              | A mode            |                  | -      | _                |      |
| SW⊟IVD-GPPA, SW0RX-GPPA,                     | Q mode            |                  | =      | -                |      |
| SW0SRX-GPPA, SW□SRXV-GPPA,                   | QnA mode          |                  | -      | _                |      |
| SW_S-GPPA, SW_HX-GPPA                        | A mode            | ×                | ×      | ⊜*2              | 0    |
|                                              | Q mode            |                  | -      | _                |      |
| SW3GP-GPPA, SW4GP-GPPA,<br>SW3-GPPA_SW3-HGPA | QnA mode          |                  | -      | _                |      |
|                                              | A mode            | ×                | ×      | ○*2*3            | ○*3  |
|                                              | Q mode            |                  |        | =                |      |
| SW⊡GP-GPPAU                                  | QnA mode          |                  | -      | _                |      |
|                                              | A mode            | ×                | ×      | ○*1*4_           | ○*4  |

 $\bigcirc$ : Accessible,  $\times$ : Inaccessible, -: Setting disallowed \*1 Set the accessed CPU type to the A4U.

\*2 Set the accessed CPU type to any of the A4U, A3A and A3H.

For details, refer to Section 2.2.2 of the QCPU (A mode) User's Manual.

\*3 Only the AnACPU and AnNCPU are accessible.

\*4 Only the AnUCPU is accessible.

### 2.4 Instructions for Use of the G4-S3

The instructions for use of the G4-S3 are given below.

- (1) When the MELSEC-A series CC-Link system Master/local module is used, a "communications error" may occur in rare cases on the peripheral device device side connected to the G4-S3. Check the following points and take a proper action.
  - (a) Among the factors in occurrence of a "communications error" is the frequent execution of the FROM/TO instruction by the PLC CPU for the buffer memory of the MELSEC-A series CC-Link system Master/local module.
    - \* The MELSEC-A series special function module gives priority to access from the PLC CPU in processing. Therefore, making frequent access to the buffer memory not only increases the scan time of the PLC CPU but also causes a delay in processing of the special function module, leading to the factor in occurrence of a "communications error".
    - \* When the MELSEC-Q or QnA series CC-Link system Master/local module is used, the above factor will not cause a "communications error".
  - (b) When making access to the buffer memory of the MELSEC-A series CC-Link system Master/local module, add the normally closed contact of the input signal (XnC) of the same module to the contact of the FROM/TO instruction as a corrective action for a "communications error". (XnC: FROM/TO instruction enable/disable signal. When XnC is OFF, the FROM/TO instruction is enabled for execution.) Adding the N/C contact of XnC allows normal data communications.
- (2) One time of access from the MELSEC PLC programming software to the PLC ends after several communications depending on the processing. For example, when the PLC is monitored, several communications are made to perform one time of monitor processing, and monitor processing communications are repeated until monitor ending operation is performed.
  - \* Access to PLC CPUs on different networks will cause a considerable delay depending on the number of stations to be accessed and access conditions.
  - \* The following example gives the guidelines of access time for accessing the PLC CPU via CC-Link.

The access time is about 40 seconds in all cases.

| Item       |                        | Description                                                                                                    |                        |  |  |
|------------|------------------------|----------------------------------------------------------------------------------------------------|------------------------|--|--|
|            | CC-Link system         | Only the Master station and G4-S3 are connected.                                                                           |                        |  |  |
|            | Accessed PLC CPU       | Q12HCPU (STOP status) of the Master station                                                                                |                        |  |  |
| Conditions | Data transmission rate | <ul> <li>CC-Link system</li> <li>Between G4-S3 and peripheral device<br/>(GX Developer Version 6 or later used)</li> </ul> | : 10Mbps<br>: 19200bps |  |  |
|            | Access made            | Read/write of sequence program (10k steps)                                                                                 |                        |  |  |

(3) The online operation performed from the peripheral device via the G4-S3 should be started when the L RUN LED of the G4-S3 is ON.

You cannot perform online operation while the L RUN LED is off.

\*The L RUN LED of the G4-S3 is ON when the initial communication of the CC-Link is complete.

(4) While the G4-S3 is operating, the DIP switches (SW1, SW6) can be used to change the operation mode. Also, before changing the operation mode of the G4-S3 to the "QnA mode", match the transmission speed setting of the G4-S3 to that of the peripheral device side software and start up the G4-S3.

### **3 SPECIFICATIONS**

### 3.1 General Specifications

### The flowing table shows the general specifications of the G4-S3.

| Item                          |                                                | Specifications                                                         |                  |                                 |                   |               |  |
|-------------------------------|------------------------------------------------|------------------------------------------------------------------------|------------------|---------------------------------|-------------------|---------------|--|
| Operating ambient temperature |                                                | 0 to 55 °C                                                             |                  |                                 |                   |               |  |
| Storage ambient temperature   |                                                | -20 to 75 °C                                                           |                  |                                 |                   |               |  |
| Operating ambient humidity    |                                                | 10 to 90 % RH, non-condensation                                        |                  |                                 |                   |               |  |
| Storage ambient humidity      |                                                | 10 to 90 % RH, non-condensation                                        |                  |                                 |                   |               |  |
|                               |                                                |                                                                        | Frequency        | Acceleration                    | Amplitude         | Sweep Count   |  |
|                               | Conforming<br>to JIS<br>B 3502,<br>IEC 61131-2 | Under<br>intermittent<br>vibration<br>Under<br>continuous<br>vibration | 10 to 57 Hz      |                                 | 0.075 mm          | 10 10 10      |  |
| Vibration                     |                                                |                                                                        | 57 to 150 Hz     | 9.8 m/s <sup>2</sup>            |                   | each in X, Y  |  |
| resistance                    |                                                |                                                                        | 10 to 57 Hz      |                                 | 0.035 mm          | anu z         |  |
|                               |                                                |                                                                        | 57 to 150 Hz     | 4.9 m/s <sup>2</sup>            |                   | (for 80 min.) |  |
| Shock resistance              | Conformin                                      | g to JIS B3502,                                                        | IEC 61131-2 (147 | ′ m/s <sup>2</sup> , 3 times in | each of 3 directi | ons X, Y, Z)  |  |
| Operating<br>ambience         | No corrosive gases                             |                                                                        |                  |                                 |                   |               |  |
| Operating altitude *3         |                                                |                                                                        | 2000 m(65        | 62 ft.) max.                    |                   |               |  |
| Installation location         |                                                |                                                                        | Inside co        | ntrol panel                     |                   |               |  |
| Overvoltage<br>category *1    |                                                |                                                                        | ll n             | nax.                            |                   |               |  |
| Pollution level *2            |                                                |                                                                        | 2 n              | nax.                            |                   |               |  |

\*1: This indicates the section of the power supply to which the equipment is assumed to be connected between the public electrical power distribution network and the machinery within premises. Category II applies to equipment for which electrical power is supplied from fixed facilities. The surge voltage withstand level for up to the rated voltage of 300 V is 2500 V.

\*2: This index indicates the degree to which conductive material is generated in terms of the environment in which the equipment is used.

Pollution level 2 is when only non-conductive pollution occurs. A temporary conductivity caused by condensing must be expected occasionally.

\*3: Do not use or store the PLC in the environment where the pressure is higher than the atmospheric pressure at sea level. Otherwise, malfunction may result. To use the PLC in high-pressure environment, contact your nearest Mitsubishi representative.

### 3.2 Performance Specifications

### The following table indicates the performance specifications of the G4-S3.

| Item                      | Specifications                                                                     |  |  |  |  |
|---------------------------|------------------------------------------------------------------------------------|--|--|--|--|
| RS-422 interface          | For connection of peripheral device, 1 channel                                     |  |  |  |  |
| CC-Link station type      | Intelligent device station                                                         |  |  |  |  |
| Number of stations        | 4 station (DV/DV 22 points cook, D)//r/D)///// 4 points cook)                      |  |  |  |  |
| occupied                  | T station (RX/RY 32 points each RWI/RWW 4 points each)                             |  |  |  |  |
| Permissible instantaneous | 1ma                                                                                |  |  |  |  |
| power failure time        | 11115                                                                              |  |  |  |  |
| Transmission speed/max.   |                                                                                    |  |  |  |  |
| transmission distance     | (Refer to Control & Communication Link System Master/Local Module User's Manual )  |  |  |  |  |
| Connection cable          |                                                                                    |  |  |  |  |
| (for CC-Link)             |                                                                                    |  |  |  |  |
| Max. number of modules    | Lin to 26                                                                          |  |  |  |  |
| connected                 | Ομιο 20                                                                            |  |  |  |  |
| Terminal block            | 7-pin terminal block (M3.5 $	imes$ 7screws)                                        |  |  |  |  |
| Applicable cable size     | 0.75 to 2.00mm <sup>2</sup>                                                        |  |  |  |  |
| Applicable crimping       | RAV(1.25-3) $RAV(2-3.5)$ (conforming to JIS C2805)                                 |  |  |  |  |
| terminal                  | 1.20-0, 1.20-0.0 (contointing to 010 02000)                                        |  |  |  |  |
| Module mounting screws    | Screws of M4 $	imes$ 0.7mm $	imes$ 16mm or larger                                  |  |  |  |  |
|                           | DIN rail may also be used for mounting.                                            |  |  |  |  |
| Applicable DIN rails      | TH35-7.5Fe, TH35-7.5Al, TH35-15Fe                                                  |  |  |  |  |
|                           | (conforming to JIS C 2812)                                                         |  |  |  |  |
| 24VDC internal current    | 0 194                                                                              |  |  |  |  |
| consumption               | 0.10/1                                                                             |  |  |  |  |
| Power supply              | 24VDC (15.6 to 28.8V)                                                              |  |  |  |  |
| (for module drive)        | 21000 (10.0 to 20.00)                                                              |  |  |  |  |
| Noise immunity            | Measure using a noise simulator of noise voltage 500Vp-p, noise width $1\mu s$ and |  |  |  |  |
|                           | noise frequency 25 to 60Hz.                                                        |  |  |  |  |
| Insulation resistance     | 10M $\Omega$ or more across all DC external terminals and grounding terminal       |  |  |  |  |
|                           | using a 500VDC insulation resistance tester.                                       |  |  |  |  |
| Withstanding voltage      | 500VAC for 1 minute across all DC external terminals and grounding terminal        |  |  |  |  |
| Weight                    | 0.36kg                                                                             |  |  |  |  |
| Outline dimensions        | 80mm(3.15inch) $	imes$ 170mm(6.70inch) $	imes$ 63.5mm(2.50inch)                    |  |  |  |  |

### **4 PRE-OPERATION SETTINGS AND PROCEDURE**

### 4.1 Pre-Operation Procedure

The following flowchart indicates a pre-operation procedure for the G4-S3.

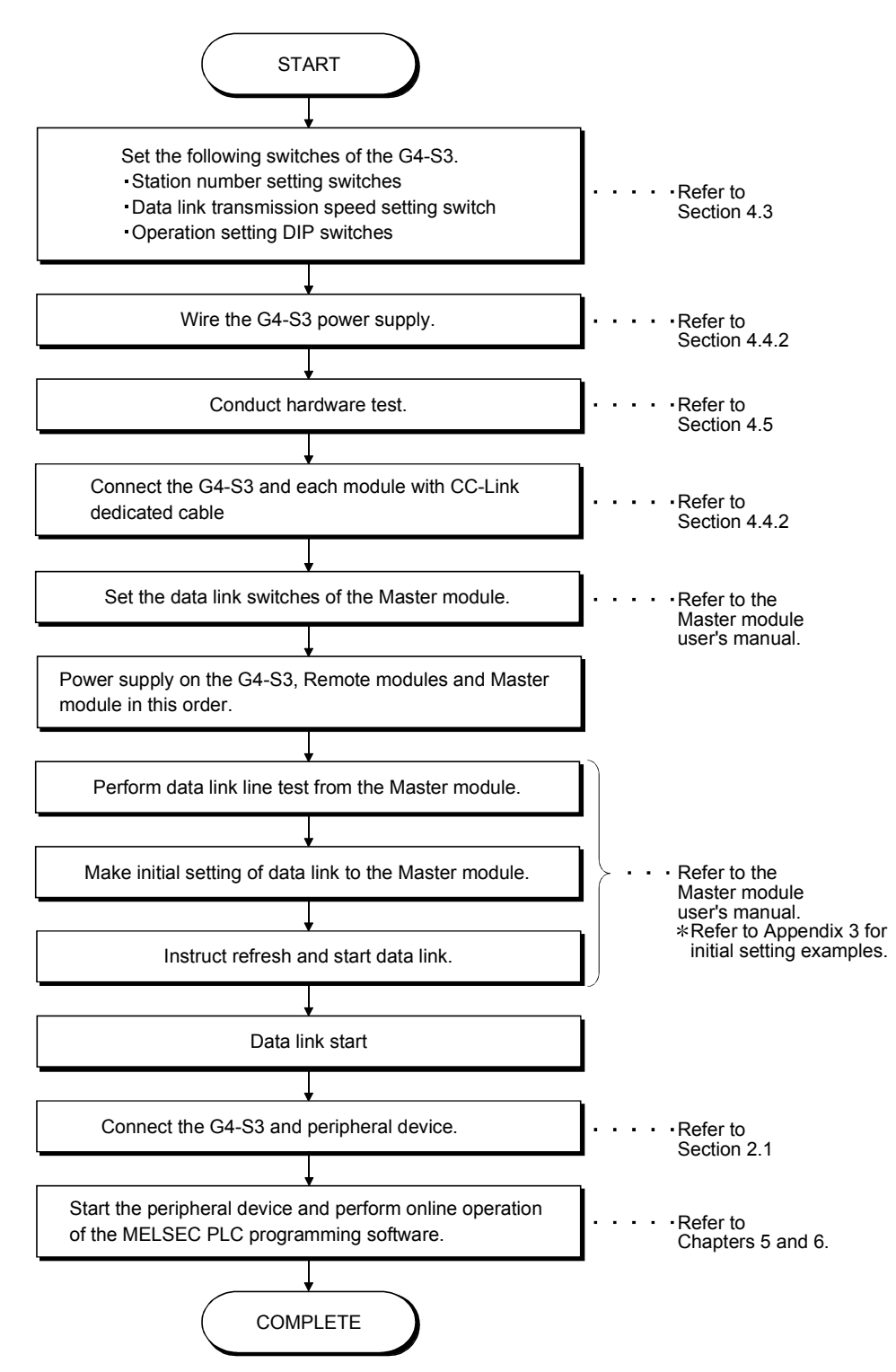

4

### 4.2 Loading and Installation

This section gives the handling instructions to be followed from unpacking to installation of the G4-S3 and its installation environment.

### 4.2.1 Handling instructions

This section gives the handling instructions of the G4-S3.

| POINT           |                                                                      |
|-----------------|----------------------------------------------------------------------|
| For handling ir | structions such as module installation/removal, read <b>O</b> SAFETY |
| PRECAUTION      | IS given at the beginning of this manual.                            |

(1) Tighten the terminal screws and mounting screws of the module within the following ranges.

| Screw Location                               | Tightening Torque Range |
|----------------------------------------------|-------------------------|
| Module mounting screw (M4 screw)             | 0.78 to 1.18 N•m        |
| Terminal block terminal screw (M3.5 screw)   | 0.59 to 0.88 N•m        |
| Terminal block mounting screw (M4 screw)     | 0.78 to 1.18 N•m        |
| RS-422 connector mounting screw (M2.6 screw) | 0.19 to 0.24 N•m        |

- (2) When using the DIN rail adapter, note the following in mounting the DIN rail.
  - (a) Applicable DIN rail type (conforming to JIS C 2812)
    - TH35-7.5Fe TH35-7.5Al TH35-15Fe
  - (b) DIN rail mounting screw pitch When mounting the DIN rail, tighten screws in 200mm(7.88inch) or less pitch.

### 4.2.2 Installation environment

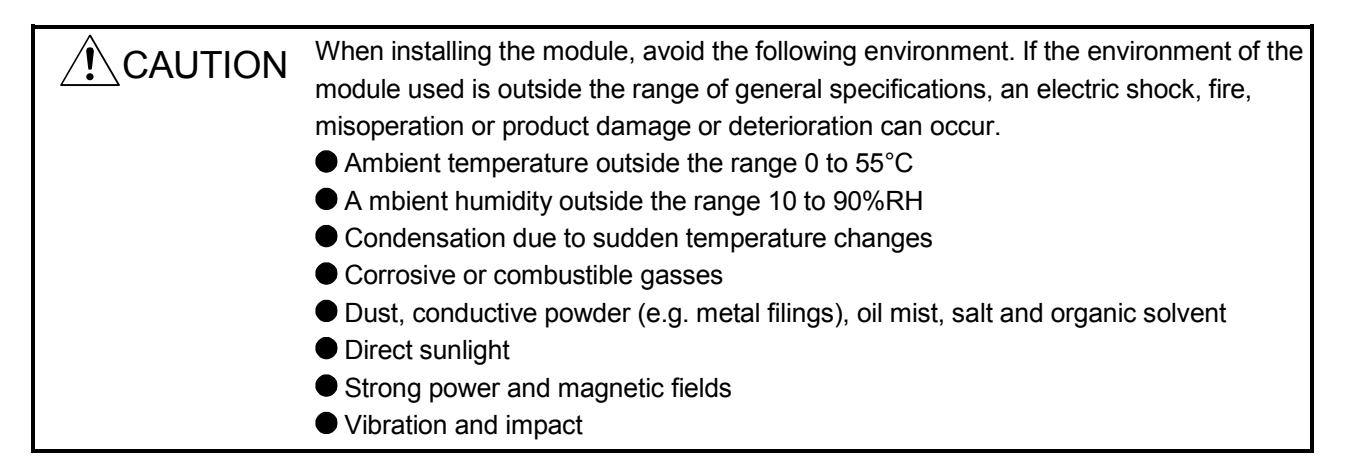

### 4.3 Names of the Parts and Their Settings

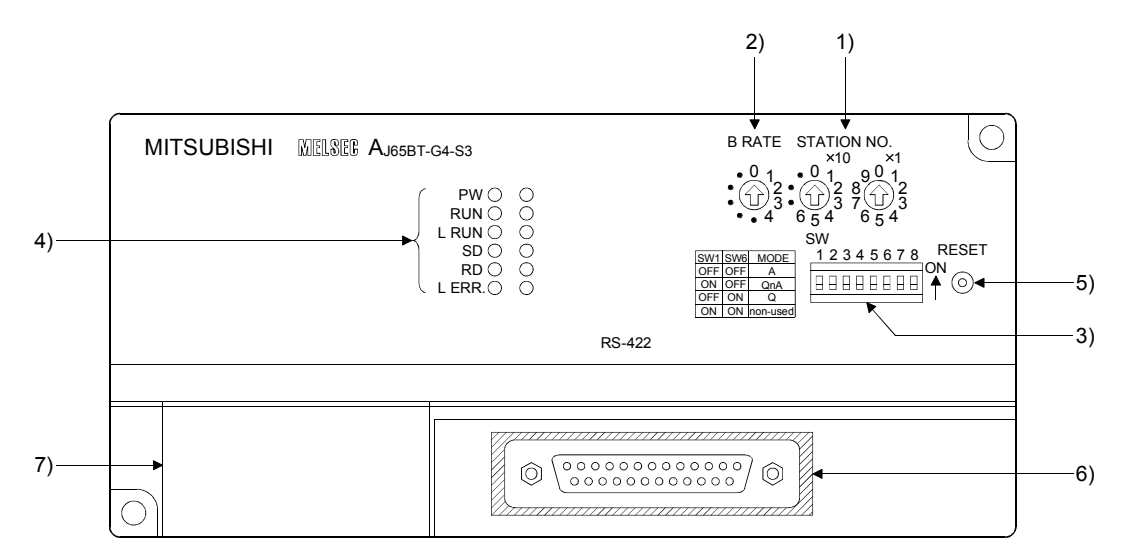

### This section provides the names of the G4-S3 parts and how to set them.

| No. | Name                                                                                                    | Description                                                                                                    |                                                                                                    |  |  |  |
|-----|----------------------------------------------------------------------------------------------------|----------------------------------------------------------------------------------------------------|----------------------------------------------------------------------------------------------------|--|--|--|
| 1)  | Station number setting<br>switches<br>STATION NO.<br>$\circ 0 1 901$<br>$\circ 0 1 2801$<br>$\circ 0 1 901$<br>$\circ 0 2801$<br>$\circ 0 3 7654$ | Set the station number of the G4-S3 within the range 1 to 63 or 1 to 64.(Refer to Section 2.3)<br>(If the station number you set is other than, 1 to 64, the L ERR. LED is ON.)<br>Use " $\times$ 10" to set the station number tens place.<br>Use " $\times$ 1" to set the station number unit's place.<br>(Factory setting : 00) |                                                                                                    |  |  |  |
| 2)  | Data link transmission<br>speed setting switch<br>B RATE<br>• 0 1                                                                                 | Used to set the tra<br>(For data link)<br>No. to Be Set<br>0<br>1<br>2                                                                                                    | nsmission speed of the G4-S3. Transmission Speed 156kbps 625kbps 2.5Mbps 5Mbps                                         |  |  |  |
|     | • (1) 2<br>• (1) 3<br>• • 4                                                                                                    | 4<br>Other than<br>0 to 4                                                                                                    | 10Mbps<br>Unused(If the value you set is other than 0 to 4, the L.ERR LED is ON to indicate<br>a communication error.) |  |  |  |
|     |                                                                                                    |                                                                                                    | (Factory setting : 0(156kbps))                                                                                         |  |  |  |

| No.                                  | Name                                                    |                                                                                               | Description                                                                         |                                                                                        |                                                                                                    |  |  |  |
|--------------------------------------|---------------------------------------------------------|-----------------------------------------------------------------------------------------------|-------------------------------------------------------------------------------------|----------------------------------------------------------------------------------------|----------------------------------------------------------------------------------------------------|--|--|--|
|                                      |                                                         | Used to se                                                                                    | Used to set the operational specifications of the G4-S3.                            |                                                                                        |                                                                                                    |  |  |  |
|                                      |                                                         | CW/ N                                                                                         | a Catting Itom                                                                      | Setting Switch Position                                                                | Description                                                                                                    |  |  |  |
|                                      |                                                         |                                                                                               | o. Setting item                                                                     | ON OFF                                                                                 | Description                                                                                                    |  |  |  |
| Operatio<br>switches<br>3) SW<br>123 | Operation setting DIP                                   | 1,6                                                                                           | Operation<br>mode                                                                   | SW1SW6Operation<br>modeOFFOFFA modeONOFFQnA modeOFFONQ modeONONMust not be set.        | When using GX Developer<br>Version 6 or later, set to the Q<br>mode.<br>When using any other software,<br>make setting according to the<br>accessed PLC CPU. Can be<br>changed during operation.                                        |  |  |  |
|                                      | SW<br>12345678<br>0N                                    | 2,3                                                                                           | Peripheral<br>device<br>transmission<br>speed (bps)                                 | SW2SW3Transmission<br>SpeedOFFOFF9600bpsONOFF19200bpsOFFON38400bpsONONMust not be set. | When setting the operation<br>mode of the G4-S3 to the QnA<br>mode, make setting according to<br>the peripheral device.<br>(Valid for only the QnA mode.)<br>Invalid for the A and Q modes.<br>Must not be changed during<br>operation. |  |  |  |
|                                      |                                                         |                                                                                               | Parity bit                                                                          | Fixed to OFF                                                                           |                                                                                                    |  |  |  |
|                                      |                                                         | 7                                                                                             | Not used                                                                            | Fixed to OFF                                                                           |                                                                                                    |  |  |  |
|                                      |                                                         | 8                                                                                             | Test mode                                                                           | Test mode Online mode                                                                  | Set this switch to ON when making hardware test.                                                                                                    |  |  |  |
|                                      |                                                         | (Factory                                                                                      | setting : All switches                                                              | in OFF position)                                                                       |                                                                                                    |  |  |  |
|                                      |                                                         | PW                                                                                            | ON : Power on.                                                                      | OFF : Power off.                                                                       |                                                                                                    |  |  |  |
|                                      | Indianter I EDa                                         | RUN                                                                                           | ON : Normal operation                                                               | on. OFF : 24VDC pov                                                                    | ver OFF or Watchdog timer error.                                                                                                    |  |  |  |
|                                      |                                                         | L RUN                                                                                         | ON : Normal commu                                                                   | inication. OFF : Communica                                                             | ation fault. (time excess error.)                                                                                                    |  |  |  |
|                                      |                                                         | SD                                                                                            | ON to indicate data t                                                               | transmission.                                                                          |                                                                                                    |  |  |  |
|                                      |                                                         |                                                                                               | ON to indicate data                                                                 | receive.                                                                               |                                                                                                    |  |  |  |
| 4)                                   | Refer to Section 7.2 for details of the indicator LEDs. | L ERR.                                                                                        | Flicker at regular inte<br>Flicker at irregular in                                  | I resistor is left unconnected or that<br>edicated cable is affected by noise.         |                                                                                                    |  |  |  |
|                                      | Reset switch                                            |                                                                                               |                                                                                     |                                                                                        |                                                                                                    |  |  |  |
| 5)                                   | RESET                                                   | Hardware<br>Used to re                                                                        | reset.<br>set to the power-on s                                                     | status.                                                                                |                                                                                                    |  |  |  |
| 6)                                   | RS-422 interface<br>* 1                                 | Interface for<br>The cable<br>connection<br>Refer to th                                       | or connecting the per<br>as used to connect t<br>n cable.<br>le operating manual of | ipheral device.<br>he peripheral device and QnACPL<br>of the MELSEC PLC programming    | J/ACPU may be used as the                                                                                                    |  |  |  |
| 7)                                   | Power supply and data link terminal block               | Terminal block for power supply and data link. For the wiring method, refer to Section 4.4.2. |                                                                                     |                                                                                        |                                                                                                    |  |  |  |

\*1 Do not connect the RS-232 equipment to the RS-422 interface. Doing so will damage the RS-422 interface hardware of the G4-S3, disabling communication.

### POINT

When the accessed Master/local station is the AJ61BT11 or A1SJ61BT11, set SW8 of the condition setting switches of the Master/local station to OFF.

### 4.4 Wiring

### 4.4.1 About the CC-Link dedicated cables

Use the CC-Link dedicated cables for the CC-Link system. If a cable other than the CC-Link dedicated cable is used, the performance of the CC-Link system cannot be guaranteed.

For the specifications of the CC-Link dedicated cables or any other inquiries, visit the following site:

CC-Link Partner Association website: http://www.cc-link.org/

### REMARK

For details, refer to the CC-Link cable wiring manual issued by CC-Link Partner Association.

### 4.4.2 Connection of cables with the modules

The following diagram shows how to wire CC-Link dedicated cables between the Master module and Remote module.

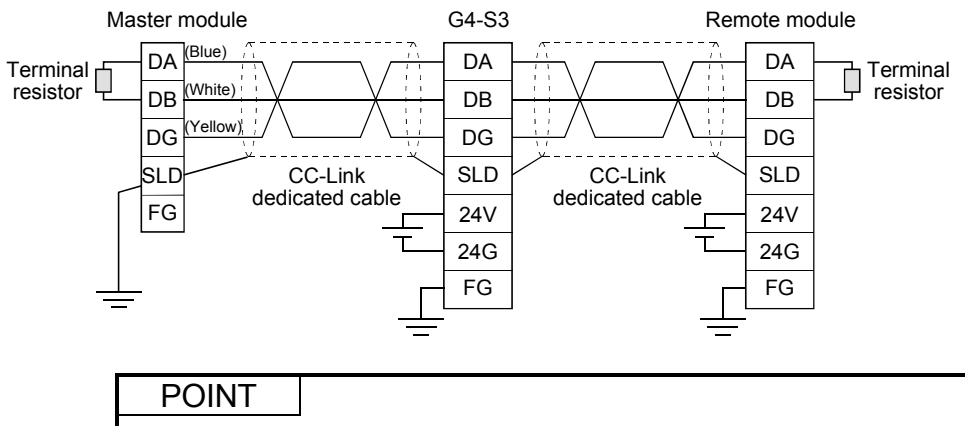

"Terminal resistors" must be connected to the sections between DA and DB of the modules at the both ends of the CC-Link.

When connecting the terminal resistor to the G4-S3, use the terminal resistor supplied with the Master module.

(Refer to the Control & Communication Link System Master/Local Module User's Manual.)

### 4.5 Hardware Check Test Operation Procedure

The following procedure indicates how to perform the G4-S3 hardware check test (hereinafter referred to as "the hardware test") operation.

Always perform the hardware test before incorporating the G4-S3 into the CC-Link system.

### (Step 1)

When the CC-Link dedicated cables are used for the connection of the G4-S3 and peripheral devices, disconnect each cable.

### (Step 2)

Connect the RS-422 single-station loopback cable to the G4-S3.

Refer to the RS-422 single-station loopback cable specifications given below and fabricate the cable on the user side.

| RS-422 Interface                                                                                                    | Pin number | Cable Connection |
|----------------------------------------------------------------------------------------------------|------------|------------------|
|                                                                                                    | 2          | <b>↓</b>         |
|                                                                                                    | 3          |                  |
|                                                                                                    | 4          | ┫┫               |
|                                                                                                    | 5          |                  |
| $\begin{pmatrix} 13 & 12 & 11 & 10 & 9 & 8 & 7 & 6 & 5 & 4 & 3 & 2 & 1 \\ 0 & 0 & 0 & 0 & 0 & 0 & 0 & 0 & 0 & 0$                                                              | 15         | ┫                |
| $\bigcirc \bigcirc \bigcirc \bigcirc \bigcirc \bigcirc \bigcirc \bigcirc \bigcirc \bigcirc \bigcirc \bigcirc \bigcirc \bigcirc \bigcirc \bigcirc \bigcirc \bigcirc \bigcirc $ | 16         |                  |
|                                                                                                    | 17         | ┫┫               |
|                                                                                                    | 18         |                  |
|                                                                                                    | 20         |                  |
|                                                                                                    | 21         | <b></b>          |

(Step 3)

Set the operation setting DIP switch SW8 of the G4-S3 to ON (test mode). (Refer to Section 4.3.)

Set the station number setting switches to 0.(Refer to Section 4.3.)

### (Step 4)

Power supply on the G4-S3. If it is already on, press the reset switch.

### (Step 5)

Check the L ERR. LED of the G4-S3.

| L ERR. LED Status                                              | Error Definition               |
|----------------------------------------------------------------|--------------------------------|
| Flickers at intervals of 0.5 seconds for 30 seconds or longer. | Normal                         |
| Flickers at intervals of 2 seconds                             | ROM check error                |
| Flickers at intervals of 4 seconds                             | RAM check error                |
| Flickers at intervals of 6 seconds                             | Data link loopback check error |
| Flickers at intervals of 8 seconds                             | RS-422 loopback check error    |
| ON                                                             | Hardware fault                 |

When the L ERR. LED is ON or flickers at intervals of 2, 4, 6 or 8 seconds, make sure that.

- 1) The CC-Link dedicated cable is not connected to the G4-S3 (if connected, disconnect).
- 2) The operation setting DIP switch SW8 of the G4-S3 is set to ON (test mode) and the station number setting switches are set to 0.
- 3) The peripheral device connection cable is not connected to the G4-S3 (if connected, disconnect).

Then, perform the hardware test again. If the L ERR. LED is still ON or flickers at 2, 4, 6, or 8-second intervals after the test, the possible cause is a hardware fault. Consult your sales representative.

### (Step 6)

Power supply off the G4-S3, disconnect the RS-422 single-station loopback cable, and set the operation setting DIP switch SW8 to OFF.

Set the station number setting switches to the station number assigned to the G4-S3 in the CC-Link system.

### 5 OPERATIONS FOR USING GX DEVELOPER VERSION 6 OR LATER

This chapter gives instructions for using GX Developer Version 6 or later to access the PLC CPUs, how to operate GX Developer, and other information.

### POINT

(1) When using the G4-S3 and GX Developer Version 6 or later together, set the operation mode of the G4-S3 to "Q mode".

By setting "Q mode", online operations on the personal computer are applicable to all QCPUs, QnACPUs, and ACPUs without changing the operation mode.

(2) Refer to Section 2.3(3) for the MELSEC PLC programming software compatible with each operation mode of the G4-S3.

When using GX Developer not given in Section 2.3(3), check whether the Q mode of the G4-S3 operation mode is usable or not with the manual of the software used.

### 5.1 Setting Operations Required for Connection to G4-S3

(1) Settings

Make the following settings to use G4-S3 and GX Developer.

| Switch (Switch number)               |                                                       | Setting                                                                   |                                                 |                                                 |  |  |
|--------------------------------------|-------------------------------------------------------|---------------------------------------------------------------------------|-------------------------------------------------|-------------------------------------------------|--|--|
| Switch (Switch humber)               |                                                       | Q mode                                                                    | QnA mode                                        | A mode                                          |  |  |
| Station No. s                        | etting switches                                       | As set by user                                                            |                                                 |                                                 |  |  |
| Data link trar<br>switch             | nsmission speed setting                               | As set by user<br>(match to the transmission speed of the CC-Link module) |                                                 |                                                 |  |  |
|                                      | Operation mode setting<br>(SW1, SW6)                  | SWSettingSW1OFFSW6ON                                                      | SWSettingSW1ONSW6OFF                            | SWSettingSW1OFFSW6OFF                           |  |  |
| Operation<br>setting DIP<br>switches | Peripheral device<br>transmission speed (SW2,<br>SW3) | Setting need not be made<br>(Automatic setting)                           | Setting need not be made<br>(Automatic setting) | Setting need not be made<br>(Automatic setting) |  |  |
|                                      | Parity bit yes/no setting<br>(SW4, SW5)               | SWSettingSW4OFFSW5OFF                                                     | SWSettingSW4OFFSW5OFF                           | SWSettingSW4OFFSW5OFF                           |  |  |
|                                      | - (SW7)                                               | OFF                                                                       | OFF                                             | OFF                                             |  |  |
|                                      | Test mode setting (SW8)                               | OFF (Online mode)                                                         | OFF (Online mode)                               | OFF (Online mode)                               |  |  |

(a) Settings of AJ65BT-G4-S3

5 - 1

5

| Setting item       |                            | Setting                                                                       |                                                          |                                                        |  |
|--------------------|----------------------------|-------------------------------------------------------------------------------|----------------------------------------------------------|--------------------------------------------------------|--|
|                    |                            | Q mode                                                                        | QnA mode                                                 | A mode                                                 |  |
| Transmission speed |                            |                                                                               | As set by user                                           |                                                        |  |
|                    | PLC side I/F               | G4 module (Computer<br>type: AJ65BT-G4-S3 (Q<br>mode))                        | G4 module (Computer<br>type: AJ65BT-G4-S3<br>(QnA mode)) | G4 module (Computer<br>type: AJ65BT-G4-S3 (A<br>mode)) |  |
| Transfer setup     | Other station              | Either Other station (Single network) or Other station (Co-existence network) |                                                          |                                                        |  |
|                    | Network route              | Fixed to CC-Link                                                              |                                                          |                                                        |  |
|                    | Co-existence network route | As set by user                                                                |                                                          |                                                        |  |

### (2) General procedure

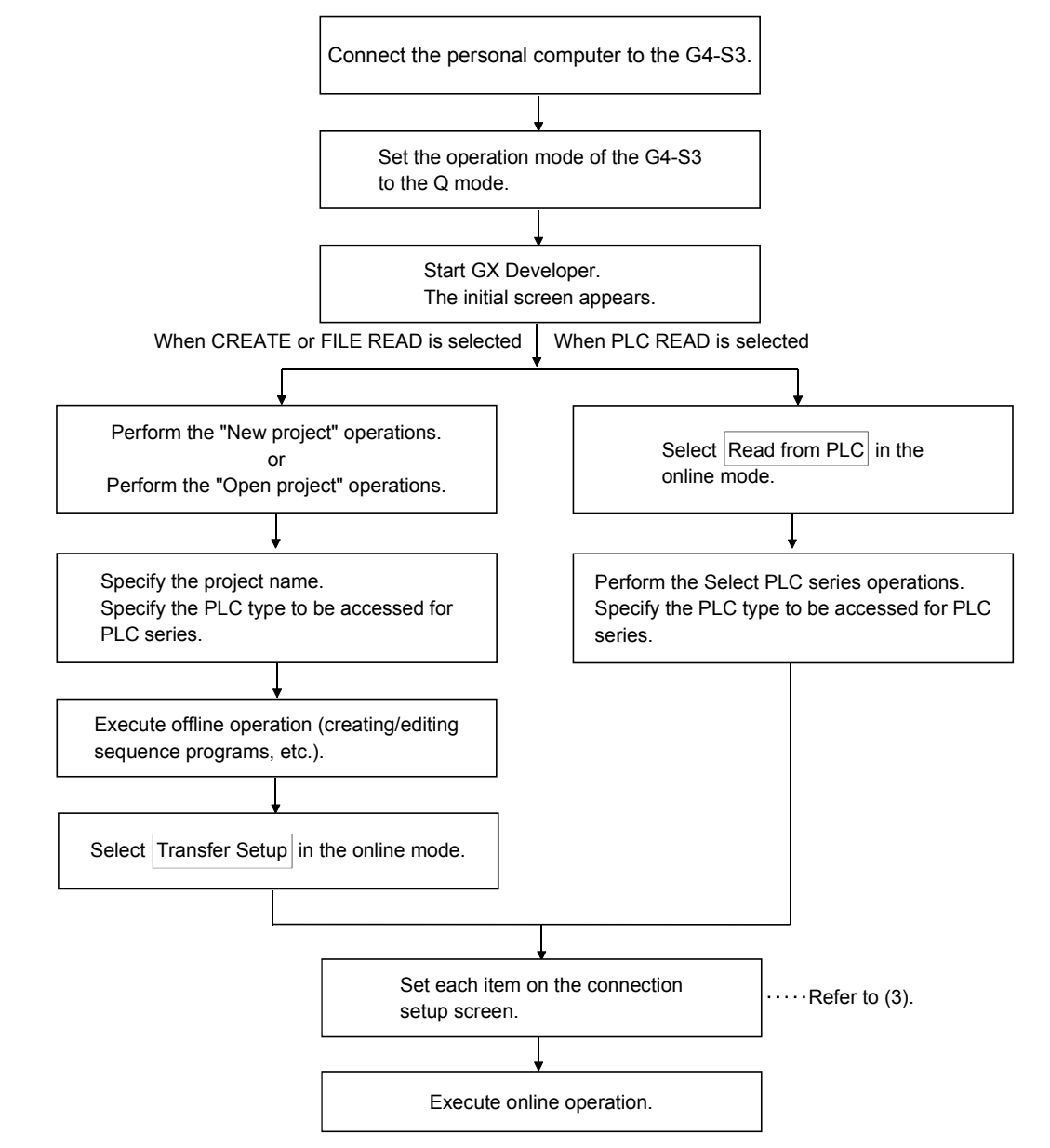

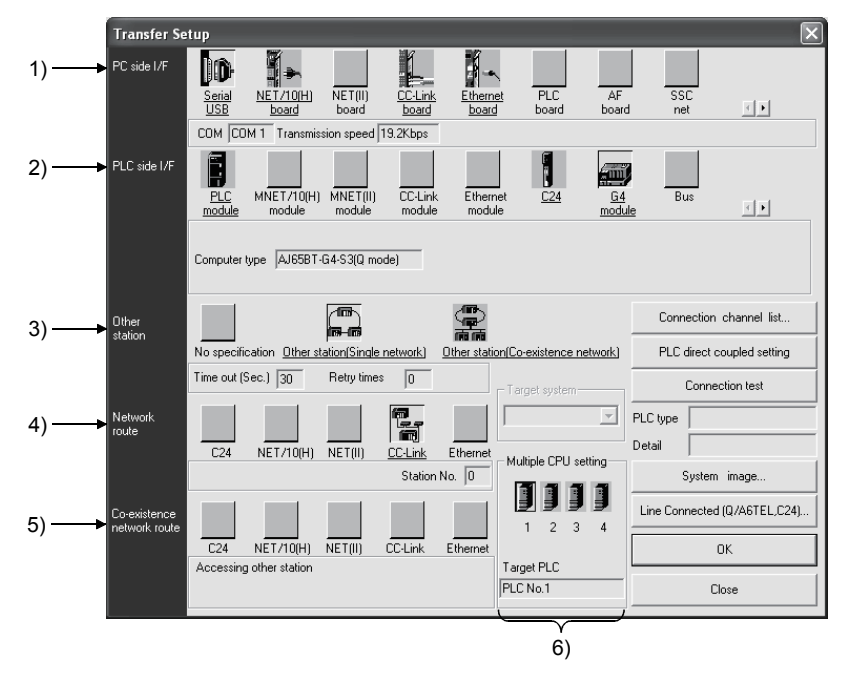

### (3) Setting of the connection setup screen

(For GX Developer Version 8)

| No. | Setting Item              | Description                                                                                                    |                                                                                                    |  |  |  |  |
|-----|---------------------------|----------------------------------------------------------------------------------------------------|----------------------------------------------------------------------------------------------------|--|--|--|--|
| 1)  | PC side I/F               | Always select "Serial".<br>Set the PC side interface and transmission speed in "PC side I/F Serial setting".                                                                                                    |                                                                                                    |  |  |  |  |
| 2)  | PLC side I/F              | Select "G4 module". Also set the module type to "A                                                                                                    | J65BT-G4-S3 (Q mode)".                                                                                                    |  |  |  |  |
| 3)  | Other station             | Select "Other station (Single network)" or "Other st<br>Change the timeout period for data communication                                                                                                    | Select "Other station (Single network)" or "Other station (Coexistence network)".<br>Change the timeout period for data communication if necessary. |  |  |  |  |
| 4)  | Network route             | 'CC-Link" is automatically selected.<br>To access the PLC station on the CC-Link system, specify the station No. of the access station.<br>To access the other station on the coexistence network via the CC-Link system, specify the station<br>number of the relayed Master/local station in the CC-Link system. |                                                                                                    |  |  |  |  |
|     |                           | When "Other station (Coexistence network)" is sele<br>(No.) to be passed and the station No. of the PLC to<br>The specifying item varies depending on the PLC to                                                                                                    | ected for "Other station" above, specify the network<br>to be accessed.<br>o be accessed.                                                           |  |  |  |  |
|     |                           | Access Destination                                                                                                    | Setting Item                                                                                                    |  |  |  |  |
|     |                           | The PLC CPU of the other station on the multi-<br>drop connection via a serial communication<br>module                                                                                                    | Select "C24" and specify the station No. of the serial communication module to be accessed.                                                         |  |  |  |  |
| 5)  | Coexistence network route | The PLC of the other station on the<br>MELSECNET/H (including MELSECNET/10,<br>Ethernet) system                                                                                                    | Select "NET/10(H)" and specify the network<br>No. and station No. of the access destination.                                                        |  |  |  |  |
|     |                           | The PLC CPU of the other station on the<br>MELSECNET(II) system                                                                                                    | Select "NET(II)" and specify the station No. of the access destination.                                                                             |  |  |  |  |
|     |                           | The PLC CPU of the other station on the<br>Ethernet system                                                                                                    | Select "Ethernet" and specify the network No.<br>and station No. of the access destination.                                                         |  |  |  |  |
|     |                           | * The concept of the network No. and station No. for the Ethernet system is the same as that for the MELSECNET/H, MELSECNET/10. Use the network No. and station No. for the MELSECNET/H, MELSECNET/10 specified to the target Ethernet interface module.                                                           |                                                                                                    |  |  |  |  |
| 6)  | Multiple PLC setting      | When the access target is a multiple PLC system, specify the CPU No. of the PLC CPU to be accessed.                                                                                                    |                                                                                                    |  |  |  |  |

### 5.2 Accessible Range

(1) Accessible range

Access can be made to the PLC CPUs on CC-Link where the G4-S3 is connected.

Also, access can be made independently of the PLC CPU type (QCPU (Q mode), QnACPU, ACPU, QCPU (A mode)).

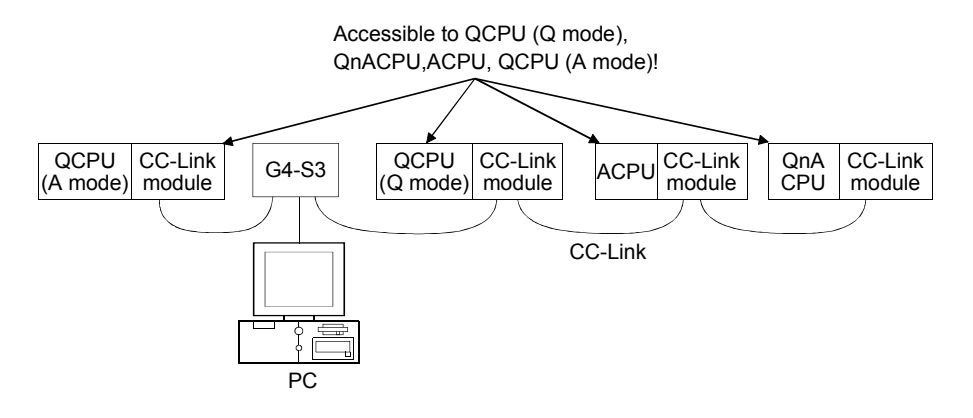

(2) Instructions for access to multiple PLC system

If all the QCPU (Q mode) and network modules (\*) of the following stations have the function version of B, access to the controll PLC and non-controll PLC of the network modules can be made.

- Own station (station fitted with the Master/local module of G4-S3)
- Accessed station

When the network module of the accessed station has the function version of A, access may be made to only the controll PLC (No. 1) of the network module.

\* The following modules are accessible to the other station via the network. For details, refer to the manual of the module used.

- CC-Link module (Master/local module on the same CC-Link as the G4-S3)
- MELSECNET/H, MELSECNET/10 network module
- Q and QnA series Ethernet interface modules
- · Q and QnA series serial communication modules

### REMARK

When making access to the multiple PLC system, specify the accessed QCPU on the connection setup screen of GX Developer. (Make selection in the "Multiple PLC setting" item)

### 5.3 Available Functions

The following table indicates the online-operation functions of usable GX Developer Version 6 or later for access to the PLC CPU via the G4-S3.

Refer to the GX Developer operating manual for offline-operation functions and others not given below.

 $\bigcirc$ : Available,  $\times$ : Unavailable, –: No function

### (1) Common functions

|           |                                               | Accessed CPU                                                                  |   |   |                           |
|-----------|-----------------------------------------------|-------------------------------------------------------------------------------|---|---|---------------------------|
|           | Online(Common functions)                      |                                                                               |   |   | ACPU,<br>QCPU<br>(A mode) |
| Transfer  | setup                                         | Designates a PLC destination.                                                 | 0 | 0 | 0                         |
| Read fro  | om PLC                                        | Reads data from PLC.                                                          | 0 | 0 | 0                         |
| Write to  | PLC                                           | Writes data to PLC.                                                           | 0 | 0 | 0                         |
| Verify wi | th PLC                                        | Verifies data with PLC data.                                                  | 0 | 0 | 0                         |
| Write to  | PLC (Flash ROM)                               |                                                                               |   |   |                           |
|           | Write the program memory to ROM               | Writes program memory data to the standard ROM/IC memory card (ROM).          | 0 | × | ×                         |
|           | Write to PLC (Flash ROM)                      | Writes data to the standard ROM/IC memory card (ROM).                         | 0 | × | ×                         |
| Delete P  | PLC data                                      | Deletes PLC data.                                                             | 0 | 0 | ×                         |
| Change    | PLC data attributes                           | Change PLC data attributes.                                                   | × | 0 | ×                         |
| PLC use   | er data                                       |                                                                               |   |   |                           |
|           | Read PLC user data                            | Reads user data from the PLC.                                                 | 0 | × | ×                         |
|           | Write PLC user data                           | Writes user data to the PLC.                                                  | 0 | × | ×                         |
|           | Delete PLC user data                          | Deletes user data of the PLC.                                                 | 0 | × | ×                         |
| Monitor   |                                               |                                                                               |   |   |                           |
|           | Monitor mode                                  | Places the circle edit screen in monitor mode.                                | 0 | 0 | 0                         |
|           | Monitor (write mode)                          | Sets the circuit (monitor write) mode.                                        | 0 | 0 | 0                         |
|           | Start monitor (All windows)                   | Starts monitoring all open windows.                                           | 0 | 0 | 0                         |
|           | Stop monitor (All windows)                    | Stops monitoring all open windows.                                            | 0 | 0 | 0                         |
|           | Start monitor                                 | Restarts the stopped monitor.                                                 | 0 | 0 | 0                         |
|           | Stop monitor                                  | Stops the monitor.                                                            | 0 | 0 | 0                         |
|           | Change current value monitor<br>(Decimal)     | Displays the current device value of the circuit monitor in decimal form.     | 0 | 0 | 0                         |
|           | Change current value monitor<br>(Hexadecimal) | Displays the current device value of the circuit monitor in hexadecimal form. | 0 | 0 | 0                         |
|           | Device batch                                  | Monitors devices in batch mode.                                               | 0 | 0 | 0                         |
|           | Entry data monitor                            | Entry data mode.                                                              | 0 | 0 | 0                         |
|           | Buffer memory batch                           | Monitors the buffer memory in batch mode.                                     | 0 | 0 | 0                         |
|           | Monitor condition setup                       | Sets the monitor execution conditions.                                        | × | × | $\times$                  |
|           | Monitor stop condition setup                  | Sets the monitor stop conditions.                                             | × | × | $\times$                  |
|           | Program monitor list                          | Monitors a program list.                                                      | 0 | 0 | $\times$                  |
|           | Interrupt program monitor list                | Lists the interrupt programs.                                                 | 0 | 0 | $\times$                  |
|           | Scan time measurement                         | Measures the scan time.                                                       | 0 | 0 | $\times$                  |
|           | Entry ladder monitor                          | Entry the ladder block.                                                       | 0 | 0 | 0                         |
|           | Delete all entry ladder                       | Delete all entry ladder.                                                      | 0 | 0 | 0                         |

# 5 OPERATIONS FOR USING GX DEVELOPER VERSION 6 OR LATER

### MELSEC-A

|                    |                                               | Accessed CPU                                      |        |                           |   |
|--------------------|-----------------------------------------------|---------------------------------------------------|--------|---------------------------|---|
|                    | Online                                        | QCPU<br>(Q mode)                                  | QnACPU | ACPU,<br>QCPU<br>(A mode) |   |
| Debug              |                                               |                                                   |        |                           |   |
|                    | Device test                                   | Turns on or off the device or changes the vallue. | 0      | 0                         | 0 |
|                    | Forced input output registration/cancellation | Registers forced input output of X/Y devices.     | 0      | ×                         | × |
|                    | Debug                                         | Executes/disables the debugging function.         | ×      | 0                         | 0 |
|                    | Skip execution                                | Makes settings for skip.                          | ×      | 0                         | × |
|                    | Partial execution                             | Makes settings for partial operation.             | ×      | 0                         | 0 |
|                    | Step execution                                | Makes settings for step execution.                | ×      | 0                         | 0 |
| Trace              |                                               | Execute sampling trace.                           | 0      | 0                         | 0 |
| Remote             | operation                                     | Operates the PLC remotely.                        | 0      | 0                         | 0 |
| Passwor            | d (Keyword) setup                             |                                                   |        |                           |   |
|                    | Register                                      | Registers or changes the password (keyword).      | 0      | 0                         | 0 |
|                    | Delete                                        | Cancels the password (keyword).                   | 0      | 0                         | 0 |
|                    | Disable                                       | Unlocks access by passwords (keywords).           | 0      | 0                         | 0 |
| Clear PLC memory   |                                               | Clears the PLC memory cassette or device memory.  | 0      | 0                         | 0 |
| Format PLC memory  |                                               | Formats the PLC memory.                           | 0      | 0                         | × |
| Arrange PLC memory |                                               | Arranges the data area within the PLC memory.     | 0      | 0                         | × |
| Set time           |                                               | Sets the internal timer of the PLC.               | 0      | 0                         | 0 |
|                    | Diagnos                                       | is (Common functions)                             |        |                           |   |
| PLC diag           | gnostics                                      | Diagnoses the PLC.                                | 0      | 0                         | 0 |
| Network            | diagnostics                                   | Diagnoses the network. (Network monitor only)     | 0      | 0                         | 0 |
| CC-Link            | diagnostics                                   | CC-Link diagnostics.                              | 0      | 0                         | 0 |
| System             | monitor                                       | Monitors the system status of the PLC.            | 0      | ×                         | × |
|                    | Tool                                          | (Common functions)                                |        |                           |   |
| Start lad          | der logic test                                | Starts the ladder logic test.                     | 0      | 0                         | 0 |
| Set TEL data       |                                               |                                                   |        |                           |   |
|                    | Connection                                    | Connect the line for A6TEL/Q6TEL.                 | ×      | ×                         | × |
|                    | Disconnect                                    | Disconnect the line.                              | ×      | ×                         | × |
|                    | TEL data                                      | Set the report data of A6TEL or Q6TEL.            | ×      | ×                         | × |
|                    | AT command                                    | Entry the modem.                                  | ×      | ×                         | × |
|                    | Call book                                     | Set the call book.                                | ×      | ×                         | × |
| Intelliger         | nt function module utility                    |                                                   |        |                           |   |
|                    | Required utility list                         | Starts the intelligent function module utility.   | 0      | -                         | _ |

### (2) Ladder editing functions

| Conversion(Ladder editing functions)                                   |  |   | A                | Accessed CPU |                           |  |
|------------------------------------------------------------------------|--|---|------------------|--------------|---------------------------|--|
|                                                                        |  |   | QCPU<br>(Q mode) | QnACPU       | ACPU,<br>QCPU<br>(A mode) |  |
| Convert (Online change) Converts the program and writes it during run. |  | 0 | 0                | 0            |                           |  |
| View (Ladder editing functions)                                        |  |   |                  |              |                           |  |
| Elapsed time Displays the elapsed time.                                |  |   | ×                | ×            | ×                         |  |

|          |                          |                        |   | Accessed CPU |                           |  |
|----------|--------------------------|------------------------|---|--------------|---------------------------|--|
|          | Online(Common functions) |                        |   | QnACPU       | ACPU,<br>QCPU<br>(A mode) |  |
| Debug (S | SFC)                     |                        |   |              |                           |  |
|          | Device test              | Sets the device value. | 0 | 0            | 0                         |  |
|          | Block brake              | Block brake.           | × | 0            | 0                         |  |
|          | Step brake               | Step brake.            | × | 0            | 0                         |  |
|          | Block run                | Block run.             | × | 0            | 0                         |  |
|          | Step run                 | Step run.              | × | 0            | 0                         |  |
|          | 1 step run               | 1 step run.            | × | 0            | 0                         |  |
|          | Block forced stopping    | Block forced stopping. | × | 0            | ×                         |  |
|          | Step forced stopping     | Step forced stopping.  | × | 0            | ×                         |  |
|          | Reset stored step        | Reset stored step.     | × | 0            | ×                         |  |
|          | Run all block            | Run all block.         | × | $\times$     | 0                         |  |

### (3) SFC editing functions

POINT Refer to the GX Developer operating manual for details of the available functions.

### 6 OPERATIONS FOR USING OTHER THAN GX DEVELOPER VERSION 5 OR EARLIER

This chapter provides precautions for using the following MELSEC PLC programming software other than GX Developer Version 5 or earlier to access the PLC CPUs, how to operate the following software, and other information.

(MELSEC PLC programming software which will be explained)

- GX Developer Version 5 or earlier
- GPPQ
- GPPA

### POINT

- (1) When using the MELSEC PLC programming software explained in this chapter, access to the QnACPU or ACPU can be made.
- (2) Before starting online operations from the peripheral device, set the operation mode of the G4-S3 according to the accessed PLC CPU.(The QnA or A mode can be set as the operation mode of the G4-S3. You cannot set it to the Q mode to access the PLC CPU.)
- (3) Use GX Developer Version 6 or later to make access to the QCPU (Q mode) or to the ACPU/QCPU (A mode) of the other station (coexistence network).

### 6.1 About the QnA mode and A mode

When the MELSEC PLC programming software used is other than GX Developer Version 5 or earlier, the operation mode must be set to the QnA or A mode using the operation setting DIP switches on the G4-S3 front. Set to either mode after considering the following conditions.

- Condition for choosing the QnA mode When the access target is the QnACPU, set the G4-S3 to the QnA mode.
- (2) Condition for choosing the A mode When the access target is the ACPU or QCPU (A mode), set the G4-S3 to the A mode.

Access can be made to only the ACPU on CC-Link where the G4-S3 is connected.

### POINT

The accessible PLC CPU depends on the MELSEC PLC programming software used.

Refer to Section 2.3(3) for details.

### 6.2 Setting Operations Required for Connection to G4-S3

This section explains operations to be performed for connection to the G4-S3 and access to the PLC CPU.

### 6.2.1 Using GX Developer

### (1) Settings

Make the following settings to use G4-S3 and GX Developer Version 5 or earlier.

| Switch (Switch number)         |                                                       | Setting                                                                    |                                             |  |  |
|--------------------------------|-------------------------------------------------------|----------------------------------------------------------------------------|---------------------------------------------|--|--|
|                                |                                                       | QnA mode                                                                   | A mode                                      |  |  |
| Station No. setting sw         | itches                                                | As set b                                                                   | by user                                     |  |  |
| Data link transmissior         | n speed setting switch                                | As set by user (match to the transmis                                      | ssion speed of the CC-Link module)          |  |  |
|                                | Operation mode setting<br>(SW1, SW6)                  | SWSettingSW1ONSW6OFF                                                       | SWSettingSW1OFFSW6OFF                       |  |  |
| Operation setting DIP switches | Peripheral device<br>transmission speed (SW2,<br>SW3) | As set by user<br>(match to the transmission speed of the<br>GX Developer) | 9600bps<br>SW Setting<br>SW2 OFF<br>SW3 OFF |  |  |
|                                | Parity bit yes/no setting<br>(SW4, SW5)               | SWSettingSW4OFFSW5OFF                                                      | SWSettingSW4OFFSW5OFF                       |  |  |
|                                | - (SW7)                                               | OFF                                                                        | OFF                                         |  |  |
|                                | Test mode setting (SW8)                               | OFF (Online mode)                                                          | OFF (Online mode)                           |  |  |

(a) Settings of AJ65BT-G4-S3

### (b) Settings of GX Developer

| Setting item   |                            | Setting                                                                             |                                |  |
|----------------|----------------------------|-------------------------------------------------------------------------------------|--------------------------------|--|
|                |                            | QnA mode                                                                            | A mode                         |  |
| Transfer setup | Transmission speed         | As set by user                                                                      | 9.6kbps                        |  |
|                | PLC side I/F               | G4 module                                                                           |                                |  |
|                | Other station              | Either Other station (Single network)<br>or Other station (Co-existence<br>network) | Other station (Single network) |  |
|                | Network route              | Fixed to CC-Link                                                                    |                                |  |
|                | Co-existence network route | As set by user                                                                      | Cannot be set                  |  |

### (2) General procedure

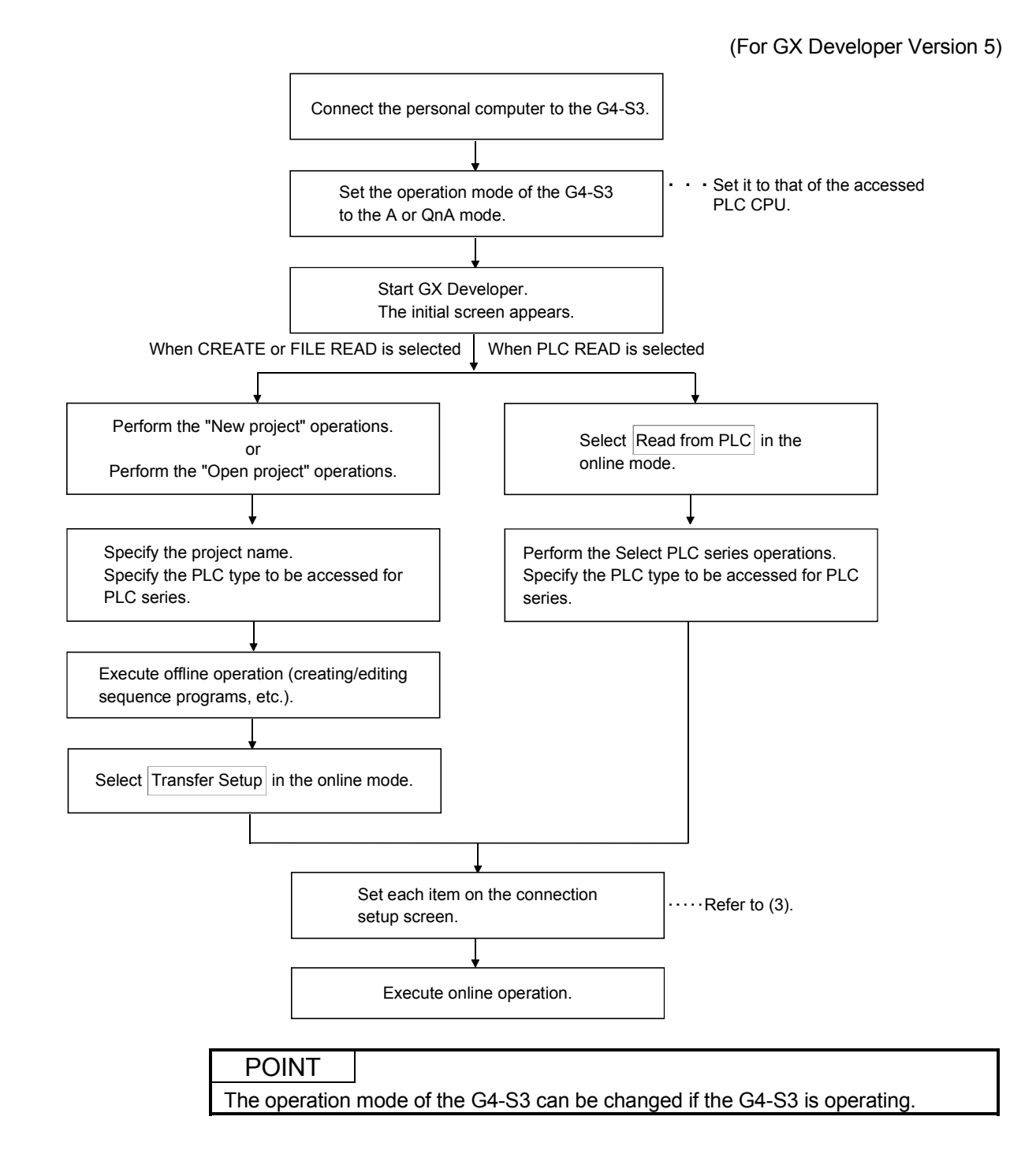

### (3) Setting of the connection setup screen

(a) For access to QnACPU (Set operation mode of G4-S3 to QnA mode)

(For GX Developer Version 5)

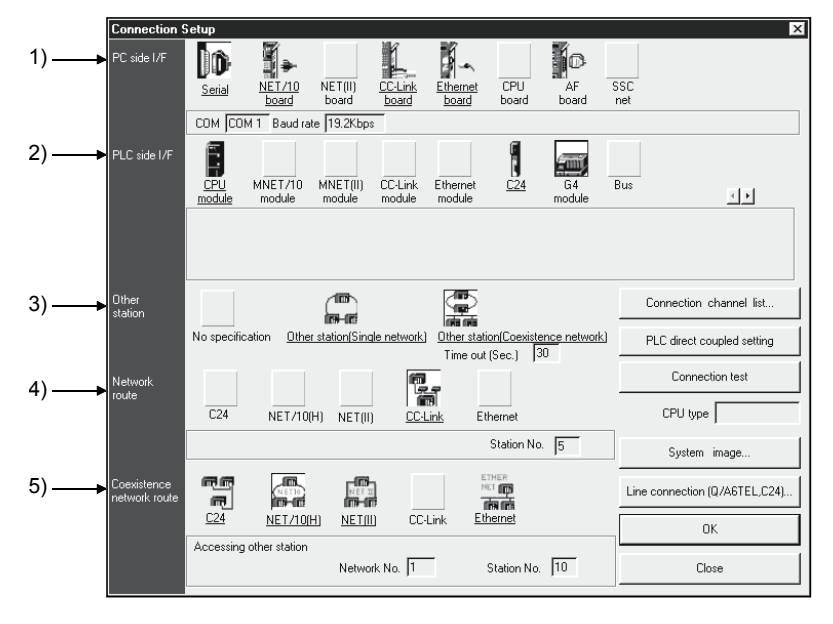

| No. | Setting Item                 | Desc                                                                                                    | ription                                                                                      |  |  |  |
|-----|------------------------------|----------------------------------------------------------------------------------------------------|----------------------------------------------------------------------------------------------|--|--|--|
| 1)  | PC side I/F                  | Always select "Serial".<br>Set the PC side interface and transmission speed in "PC side I/E Serial setting"                                                                                                    |                                                                                              |  |  |  |
| 2)  | PLC side I/F                 | Select "G4 module".                                                                                                    |                                                                                              |  |  |  |
| 3)  | Other station                | Select "Other station (Single network)" or "Other state<br>Change the timeout period for data communication                                                                                                    | ation (Coexistence network)".<br>if necessary.                                               |  |  |  |
| 4)  | Network route                | "CC-Link" is automatically selected.<br>To access the PLC station on the CC-Link system, specify the station No. of the access station.<br>To access the other station on the coexistence network via the CC-Link system, specify the station<br>number of the relayed Master/local station in the CC-Link system. |                                                                                              |  |  |  |
|     |                              | When "Other station (Coexistence network)" is sele<br>(No.) to be passed and the station No. of the PLC to<br>The specifying item varies depending on the PLC to<br>Access Destination                                                                                                    | cted for "Other station" above, specify the network<br>o be accessed.<br>b be accessed.      |  |  |  |
|     |                              | The PLC CPU of the other station on the multi-<br>drop connection via a serial communication<br>module                                                                                                    | Select "C24" and specify the station No. of the serial communication module to be accessed.  |  |  |  |
| 5)  | Coexistence network<br>route | The PLC of the other station on the<br>MELSECNET/H (including MELSECNET/10,<br>Ethernet) system                                                                                                    | Select "NET/10(H)" and specify the network<br>No. and station No. of the access destination. |  |  |  |
|     |                              | The PLC CPU of the other station on the<br>MELSECNET(II) system                                                                                                    | Select "NET(II)" and specify the station No. of the access destination.                      |  |  |  |
|     |                              | The PLC CPU of the other station on the<br>Ethernet system                                                                                                    | Select "Ethernet" and specify the network No.<br>and station No. of the access destination.  |  |  |  |
|     |                              | * The concept of the network No. and station No. for the Ethernet system is the same as that for the MELSECNET/H, MELSECNET/10. Use the network No. and station No. for the MELSECNET/H, MELSECNET/I0 specified to the target Ethernet interface module.                                                           |                                                                                              |  |  |  |

### (b) For access to ACPU or QCPU (A mode) (Set operation mode of G4-S3 to A mode)

(For GX Developer Version 5)

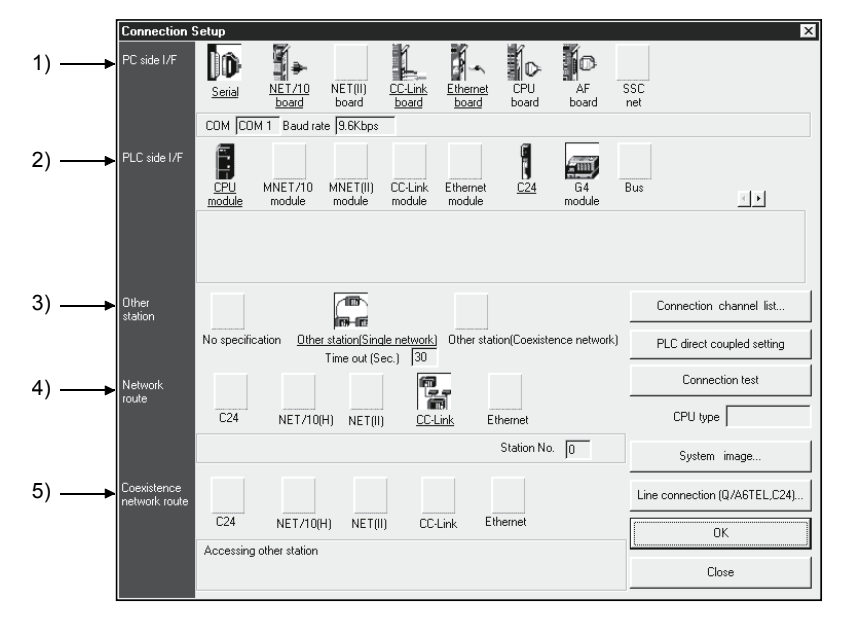

| No. | Setting Item              | Description                                                                                                    |
|-----|---------------------------|----------------------------------------------------------------------------------------------------|
| 1)  | PC side I/F               | Always select "Serial".<br>In the "PC side I/F Serial setting" field, set the PC side interface.<br>The transmission speed may only be confirmed. (Cannot be changed). |
| 2)  | PLC side I/F              | Select "G4 module".                                                                                                    |
| 3)  | Other station             | "Other station (Single network)" is automatically selected.<br>Change the timeout period for data communication if necessary.                                          |
| 4)  | Network route             | "CC-Link" is automatically selected.<br>Specify the station No. of the access station on the CC-Link system.                                                           |
| 5)  | Coexistence network route | (Setting impossible)                                                                                                    |

### 6.2.2 Using GPPQ

When using GPPQ, set the G4-S3 to the QnA mode.

### (1) Settings

Make the following settings to use GPPQ.

| Setting Side                    |                                         | Settings                                                                                                    |
|---------------------------------|-----------------------------------------|----------------------------------------------------------------------------------------------------|
| 04.02                           | Operation mode                          | QnA mode                                                                                                    |
| G4-83                           | Transmission speed                      | Set according to transmission speed of GPPQ.                                                                                                    |
|                                 | PC side interface                       | Via Serial com for QnA                                                                                                    |
|                                 | Transmission speed                      | Any                                                                                                    |
| GPPQ<br>(Connection<br>setting) | Station # of Serial<br>Com Unit Station | <ul> <li>When accessing PLC CPU on same CC-Link<br/>Set the station number of the accessed Master/local station on CC-Link.</li> <li>When accessing PLC CPU of other station (coexistence network)<br/>Set the station number of the relayed Master/local station on CC-Link.</li> </ul> |
|                                 | Parity                                  | Odd                                                                                                    |

### (2) General procedure

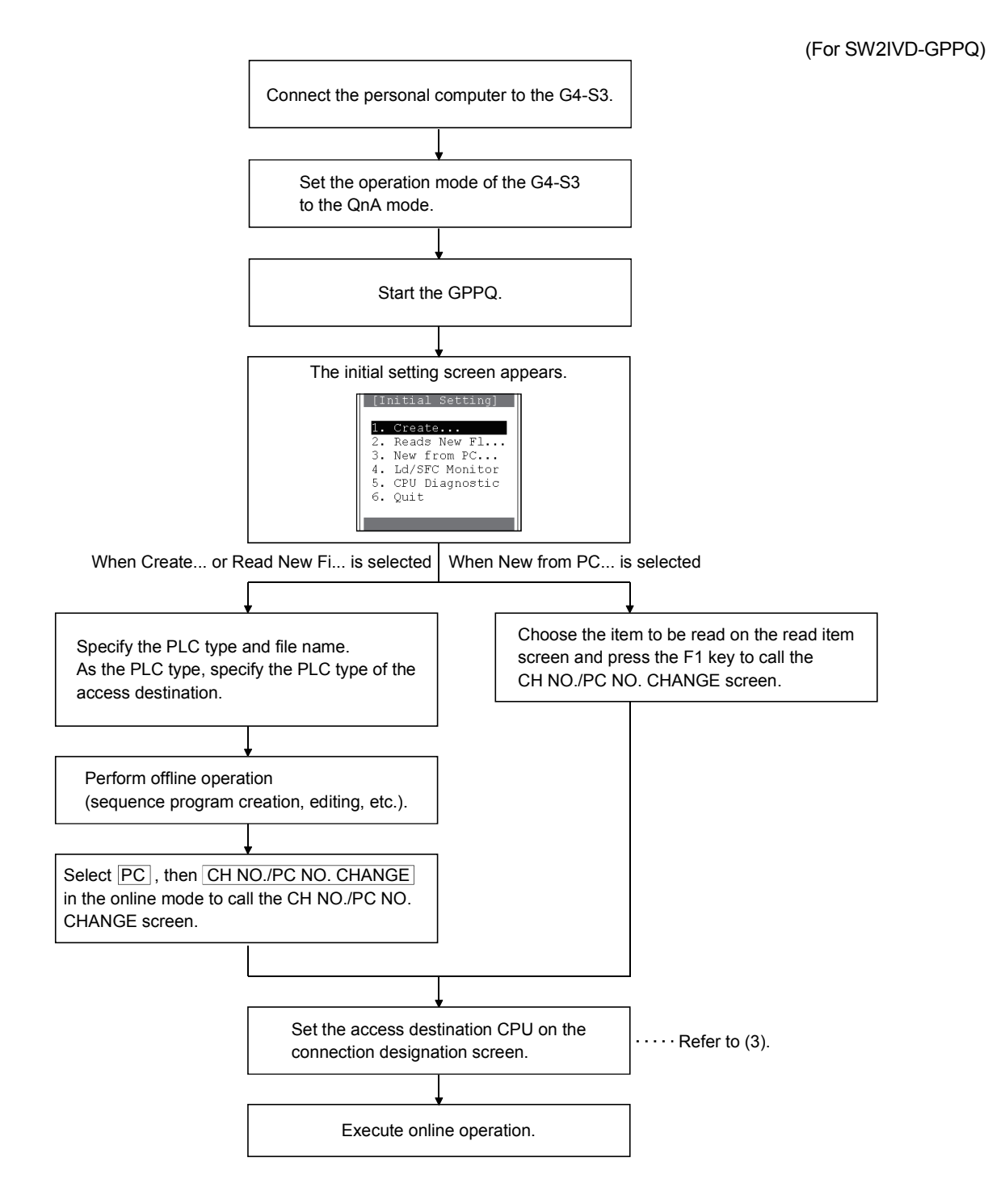

### (3) Setting of connection designation screen

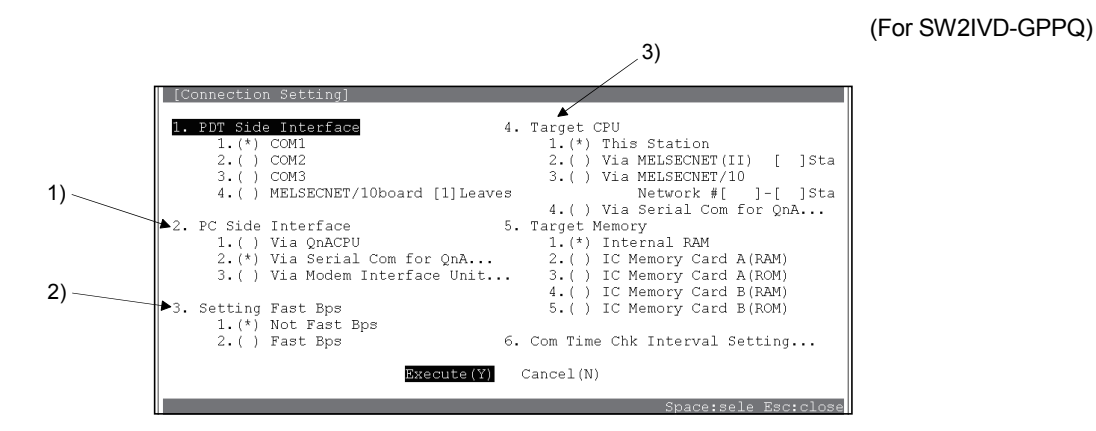

| No. | Setting Item      | Desc                                                                                                    | cription                                                                                                |
|-----|-------------------|----------------------------------------------------------------------------------------------------|----------------------------------------------------------------------------------------------------|
| 1)  | PC side interface | Always specify "Via Serial Com for QnA".<br>When "Via Serial Com for QnA" is specified, the "Via Serial Com for QnA" (PC side interface) screen<br>appears.<br>Specify the speed selected using the G4-S3<br>operation setting DIP switches SW2, 3<br>(peripheral-to-peripheral transmission speed<br>2.() 19.2Kbps<br>2. Station # of Serial Com Unit Station [0]<br>3. Parity 1.(*) Odd Specify "Odd".<br>3. () None<br>Serial communication excluding above:Make agree with followings.<br>Serial communication excluding above:Make agree with followings.<br>Specify the speed selected using the G4-S3<br>operation setting DIP switches SW2, 3<br>(peripheral-to-peripheral transmission speed<br>setting). (Refer to Section 4.3.)<br>When performing operation for the PLC<br>CPU of the Master/local station on CC-<br>Link, specify thestation number of the<br>accessed Master/local station.<br>When performing operation for the<br>other station on the coexistence<br>network, specify the station on its own<br>Spacescele Exerc CC-Link which first intervenes in the<br>coexistence network. |                                                                                                    |
| 2)  | Setting Fast Bps  | Specify "Not Fast Bps".<br>If "Fast Bps" is specified, high-speed communication                                                                                                    | on cannot be made.                                                                                      |
|     |                   | What is specified depends on the PLC to be acces                                                                                                    | ssed.                                                                                                   |
|     |                   | Access Destination                                                                                                    | Setting Item                                                                                            |
|     |                   | PLC on CC-Link Master/local staion                                                                                                    | Specify "This Station".                                                                                 |
| 3)  | Target CPU        | Other station PLC in MELSECNET(II) system                                                                                                    | Specify "Via MELSECNET(II)" and specify the station number of the access destination.                   |
|     |                   | Other station PLC in MELSECNET/10<br>(including Ethernet) system                                                                                                    | Specify "Via MELSECNET/10" and specify the network number and station number of the access destination. |

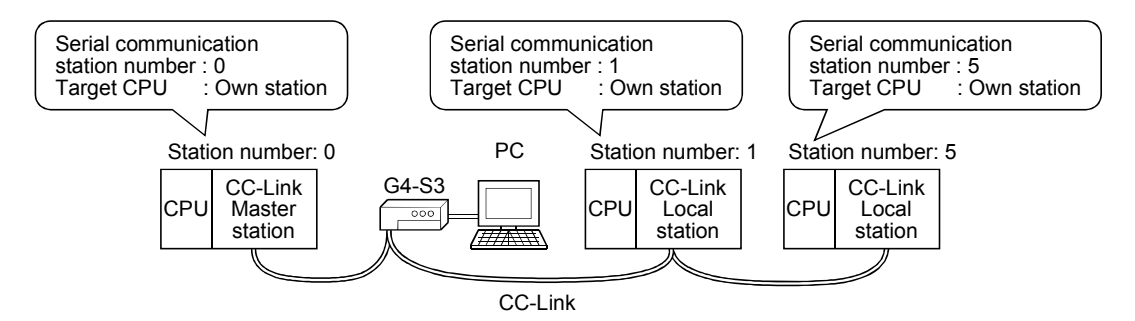

### 6.2.3 Using GPPA

When using GPPA, set the G4-S3 to the A mode.

### (1) Settings

Make the following settings to use GPPA.

| Setting                | JSide              | Settings                                                                |
|------------------------|--------------------|-------------------------------------------------------------------------|
| 04.02                  | Operation mode     | A mode                                                                  |
| G4-53                  | Transmission speed | No need to set                                                          |
| GPPA                   | PC NO.             | Via MELSECNET(II)                                                       |
| (CH NO. PC NO. Change) | PC NO.             | Set the station number of the accessed Master/local station on CC-Link. |

### (2) General procedure

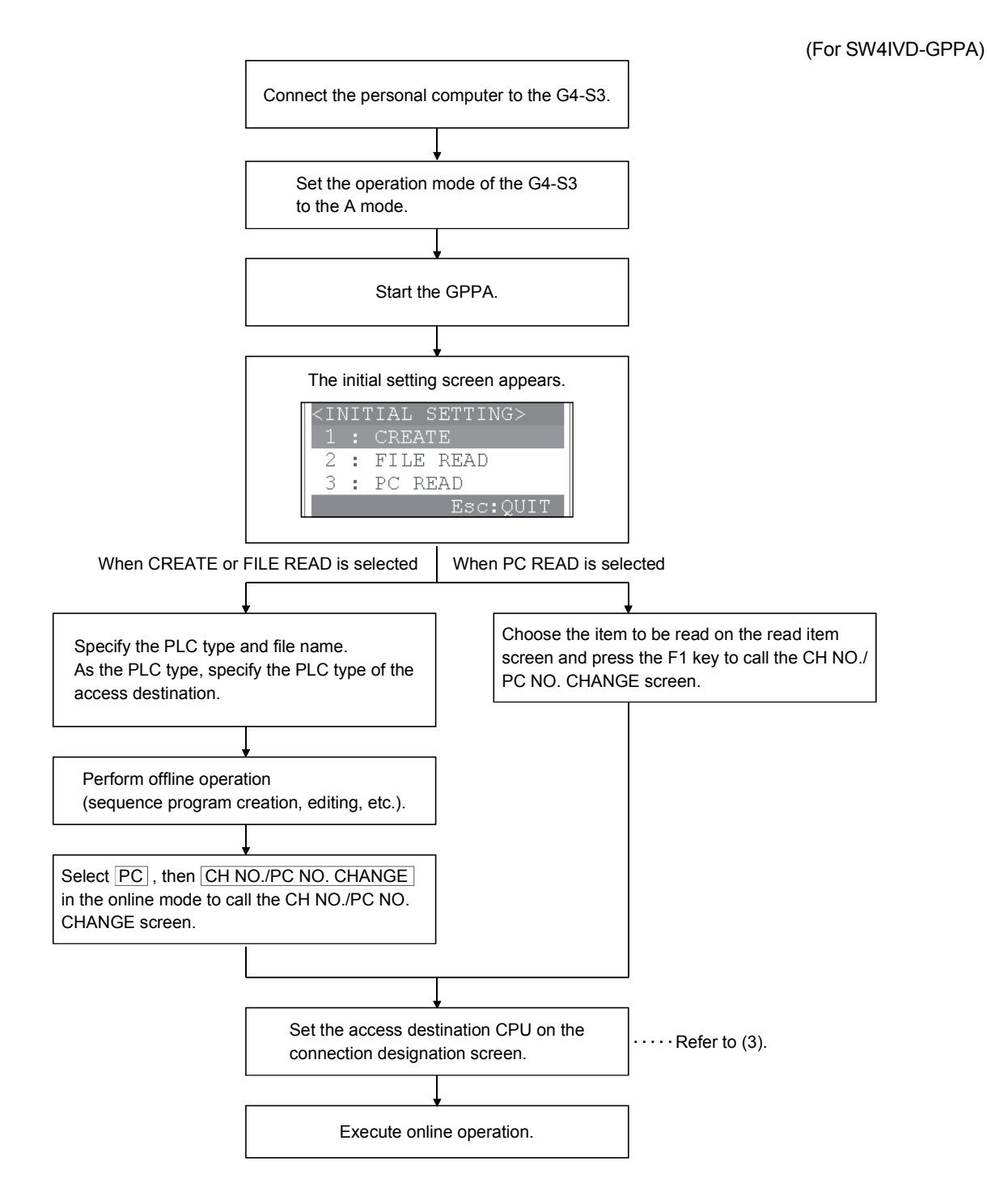

### (3) Setting of the CH No./PC No. change screen

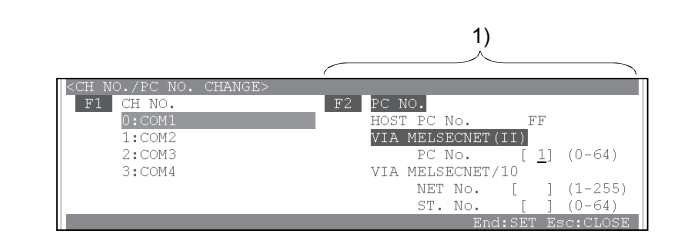

(For SW4IVD-GPPA)

| No. | Setting Item | Description                                                         |                                                          |                                               |                        |                                  |
|-----|--------------|---------------------------------------------------------------------|----------------------------------------------------------|-----------------------------------------------|------------------------|----------------------------------|
|     | PC NO.       | Select "VIA MELSECNET(II)" and set the simodule to which the G4-S3. | tation number of the Master/local station of the CC-Link |                                               |                        |                                  |
| 1)  |              | Access Destination                                                  | PC Number to Be Specified                                |                                               |                        |                                  |
| 1)  |              | PC NO.                                                              | FCINO.                                                   | FC NO.                                        | CC-Link Master station | "VIA MELSECNET(II)" : Specify 0. |
|     |              |                                                                     | CC-Link Local station                                    | "VIA MELSECNET(II)" : Specify any of 1 to 64. |                        |                                  |
|     |              |                                                                     |                                                          |                                               |                        |                                  |

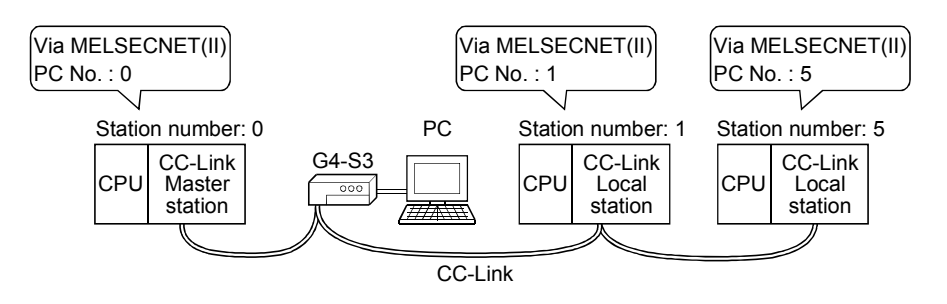

### 6.3 Accessible Range

(1) When using the QnA mode

Access can be made to the QnACPU on CC-Link where the G4-S3 is connected.

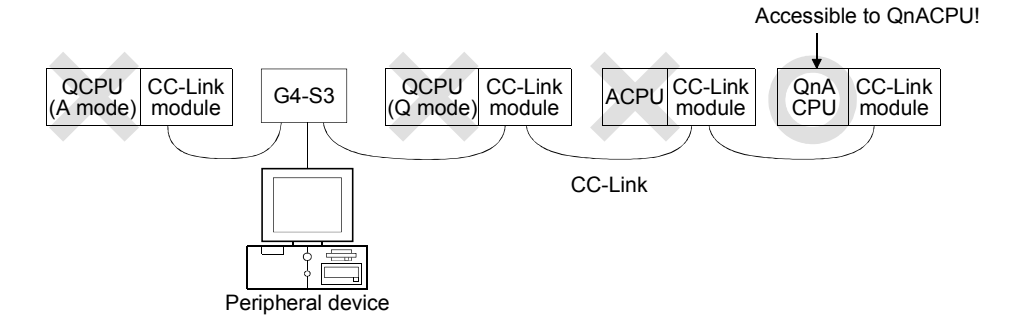

### (2) When using the A mode

Access can be made to the ACPU and QCPU (A mode) on CC-Link where the G4-S3 is connected.

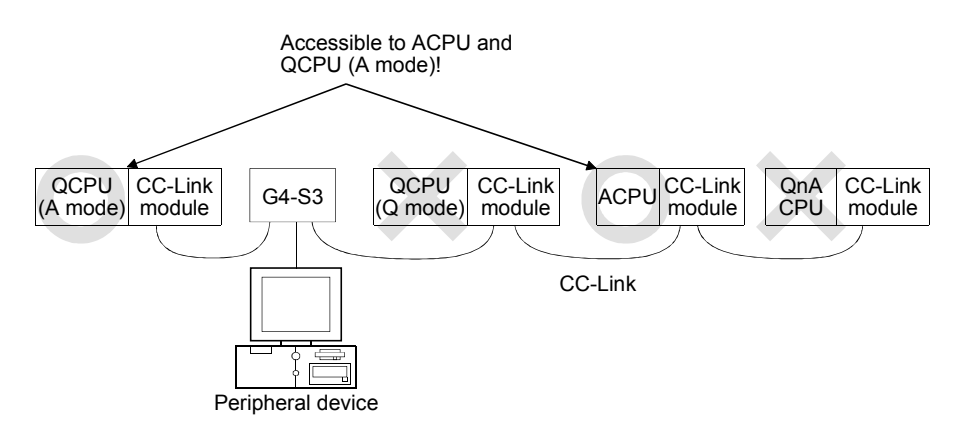

### 6.4 Available Functions

The following tables indicate the online-operation functions of the MELSEC PLC programming software available for access to the PLC CPU via the G4-S3. Refer to the operating manual of the used MELSEC PLC programming software for the offline-operation functions and others not given below.

### 6.4.1 Using GX Developer

The following online-operation functions are available for use of GX Developer Version 5 or earlier.

 $\bigcirc$ : Available,  $\times$ : Unavailable

|                 | 0                              | nline(Common functions)                                     | Availa<br>OnA mode | bility<br>A mode                       |
|-----------------|--------------------------------|-------------------------------------------------------------|--------------------|----------------------------------------|
| Transfer        | setun                          | Designates a PLC destination                                | <u>dis tinedo</u>  | 7111000                                |
| Read fro        | m PI C                         | Reads data from PLC                                         | t                  |                                        |
| Write to        | PLC                            | Writes data to PLC                                          | t C                | )                                      |
| Verify with PLC |                                | Verifies data with PLC data                                 | t                  |                                        |
| Write to        | PLC (Flash ROM)                | Volmes data with Lo data.                                   |                    |                                        |
| White to        | Write the program memory to    | Writes program memory data to the standard ROM/IC memory    |                    |                                        |
|                 | ROM                            | card (ROM).                                                 | ×                  |                                        |
|                 | Write to PLC (Flash ROM)       | Writes data to the standard ROM/IC memory card (ROM).       | 1                  |                                        |
| Delete F        | PLC data                       | Deletes PLC data.                                           |                    |                                        |
| Change          | PLC data attributes            | Change PLC data attributes.                                 | 0                  | ×                                      |
| PLC use         | er data                        |                                                             |                    |                                        |
|                 | Read PLC user data             | Reads user data from the PLC.                               |                    |                                        |
|                 | Write PLC user data            | Writes user data to the PLC.                                | ×                  |                                        |
|                 | Delete PLC user data           | Deletes user data of the PLC.                               | 1                  |                                        |
| Monitor         |                                |                                                             |                    |                                        |
|                 | Monitor mode                   | Places the circle edit screen in monitor mode.              |                    |                                        |
|                 | Monitor (write mode)           | Sets the circuit (monitor write) mode.                      | 1                  |                                        |
|                 | Start monitor (All windows)    | Starts monitoring all open windows.                         | 1                  |                                        |
|                 | Stop monitor (All windows)     | Stops monitoring all open windows.                          | 1                  |                                        |
|                 | Start monitor                  | Restarts the stopped monitor.                               | 1                  |                                        |
|                 | Stop monitor                   | Stops the monitor.                                          | 1                  |                                        |
|                 | Change current value monitor   | Displays the current device value of the circuit monitor in | C                  | )                                      |
|                 | (Decimal)                      | decimal form.                                               |                    |                                        |
|                 | Change current value monitor   | Displays the current device value of the circuit monitor in | 1                  |                                        |
|                 | (Hexadecimal)                  | hexadecimal form.                                           |                    |                                        |
|                 | Device batch                   | Monitors devices in batch mode.                             | ]                  |                                        |
|                 | Entry data monitor             | Entry data mode.                                            |                    |                                        |
|                 | Buffer memory batch            | Monitors the buffer memory in batch mode.                   | ]                  |                                        |
|                 | Monitor condition setup        | Sets the monitor execution conditions.                      |                    | ,                                      |
|                 | Monitor stop condition setup   | Sets the monitor stop conditions.                           |                    |                                        |
|                 | Program monitor list           | Monitors a program list.                                    |                    |                                        |
|                 | Interrupt program monitor list | Lists the interrupt programs.                               | 0                  | ×                                      |
|                 | Scan time measurement          | Measures the scan time.                                     |                    |                                        |
|                 | Entry ladder monitor           | Entry the ladder block.                                     | C                  | \<br>\                                 |
|                 | Delete all entry ladder        | Delete all entry ladder.                                    |                    | )                                      |
| Debug           |                                |                                                             |                    |                                        |
|                 | Device test                    | Turns on or off the device or changes the vallue.           | C                  | `````````````````````````````````````` |
|                 | Debug                          | Executes/disables the debugging function.                   |                    | )                                      |
|                 | Skip execution                 | Makes settings for skip.                                    | 0                  | ×                                      |
|                 | Partial execution              | Makes settings for partial operation.                       |                    | 、<br>、                                 |
|                 | Step execution                 | Makes settings for step execution.                          |                    | )                                      |

### (1) Common functions

### 6 OPERATIONS FOR USING OTHER THAN GX DEVELOPER VERSION 5 OR EARLIER

MELSEC-A

| Opline/Common functions) |                               |                                                                | Availability |        |
|--------------------------|-------------------------------|----------------------------------------------------------------|--------------|--------|
|                          |                               |                                                                | QnA mode     | A mode |
| Trace                    | Trace Execute sampling trace. |                                                                | C            |        |
| Remote                   | operation                     | Operates the PLC remotely.                                     |              | /      |
| Keyword                  | d setup                       |                                                                |              |        |
|                          | Register                      | Registers or changes the keyword.                              |              |        |
|                          | Delete                        | Cancels the keyword.                                           |              | )      |
|                          | Disable                       | Unlocks access by keywords.                                    |              | /      |
| Clear Pl                 | _C memory                     | Clears the PLC memory cassette or device memory.               |              |        |
| Format                   | PLC memory                    | Formats the PLC memory.                                        | 0            | ×      |
| Arrange                  | PLC memory                    | Arranges the data area within the PLC memory.                  | 0            | ~      |
| Set time                 |                               | Sets the internal timer of the PLC.                            | C            | )      |
|                          |                               | Diagnosis (Common functions)                                   |              |        |
| PLC dia                  | gnostics                      | Diagnoses the PLC.                                             |              |        |
|                          |                               | Diagnoses the network. (Network monitor only)                  |              |        |
| Network                  | diagnostics                   | $\ast$ When the A mode is used, the AnUCPU is monitored as the | C            | )      |
|                          |                               | AnACPU.                                                        | ļ            |        |
| CC-Link                  | diagnostics                   | CC-Link diagnostics.                                           |              |        |
| System                   | monitor                       | Monitors the system status of the PLC.                         | ×            | <      |
|                          |                               | Tool (Common functions)                                        |              |        |
| Start lad                | lder logic test               | Starts the ladder logic test.                                  | C            | )      |
| Set TEL                  | data                          |                                                                |              |        |
|                          | Connection                    | Connect the line for A6TEL/Q6TEL.                              |              |        |
|                          | Disconnect                    | Disconnect the line.                                           |              |        |
|                          | TEL data                      | Set the report data of A6TEL or Q6TEL.                         | ×            |        |
|                          | AT command                    | Entry the modem.                                               |              |        |
|                          | Call book                     | Set the call book.                                             |              |        |

### (2) Ladder editing functions

| Conversion(Ladder editing functions) |                                                                        | Availability |        |
|--------------------------------------|------------------------------------------------------------------------|--------------|--------|
|                                      |                                                                        | QnA mode     | A mode |
| Convert (Online change)              | Convert (Online change) Converts the program and writes it during run. |              |        |

### (3) SFC editing functions

| Online (SEC oditions functions) |                                                           |                        | Availability |        |
|---------------------------------|-----------------------------------------------------------|------------------------|--------------|--------|
|                                 |                                                           |                        |              | A mode |
| Debug (S                        | Debug (SFC)                                               |                        |              |        |
|                                 | Device test                                               | Sets the device value. |              |        |
|                                 | Block brake                                               | Block brake.           |              |        |
|                                 | Step brake     Step brake.       Block run     Block run. |                        | 0            |        |
|                                 |                                                           |                        |              |        |
|                                 | Step run                                                  | Step run.              |              |        |
|                                 | 1 step run                                                | 1 step run.            |              |        |
|                                 | Block forced stopping                                     | Block forced stopping. |              |        |
|                                 | Step forced stopping                                      | Step forced stopping.  | 0            | ×      |
|                                 | Reset stored step                                         | Reset stored step.     |              |        |
|                                 | Run all block                                             | Run all block.         | ×            | 0      |

POINT Refer to the GX Developer operating manual for details of the available functions.

### 6.4.2 Using GPPQ

The following online-operation functions are available for use of GPPQ.

 $\bigcirc$ : Available,  $\times$ : Unavailable

| Mode                 | Menu            | Function                                 | Availability |
|----------------------|-----------------|------------------------------------------|--------------|
|                      |                 | New PLC data read                        |              |
| Initial setting      |                 | Ladder monitoring                        |              |
|                      |                 | CPU diagnostic                           |              |
| Initial setting mode |                 | New PLC read                             |              |
| Ladder mode(ladder   | write)          | Write during RUN                         |              |
|                      |                 | Ladder monitoring                        |              |
| Ladder mode (monito  | or)             | Device registration monitoring           |              |
|                      |                 | ON/OFF cause automatic search            |              |
|                      |                 | Monitor trigger stop                     |              |
| Ladder mode (test)   |                 | Forced ON/OFF                            |              |
|                      |                 | Present value change                     |              |
|                      |                 | Set value change                         |              |
| l adder mode (debug  | aina)           | Step execution                           | 0            |
|                      | 199/            | Partial execution                        |              |
|                      |                 | Read, write, verify                      |              |
|                      |                 | Read a new file for editing              |              |
|                      | PC              | File list                                |              |
|                      |                 | Connection designation                   |              |
|                      |                 | Remote operation                         |              |
|                      | Monitoring/test | Batch device monitoring                  |              |
|                      |                 | Batch multi-device monitoring            |              |
|                      |                 | ON/OFF cause automatic search            |              |
|                      |                 | Scan time measurement                    |              |
|                      |                 | Device registration monitoring           |              |
|                      |                 | Monitoring condition setting             | X            |
| Ladder mode          |                 | Monitoring stop condition setting        | ×            |
|                      |                 | Monitor data registration/utilization    |              |
|                      |                 | Device test                              |              |
|                      |                 | Sampling/monitoring trace                |              |
|                      |                 | Step execution                           |              |
|                      |                 | Partial execution                        |              |
|                      |                 | Skip execution                           |              |
|                      |                 | I/O, link, buffer memory simulation      |              |
|                      |                 | Monitoring field value display switching | 0            |
|                      |                 | Program run status monitoring            | 0            |
|                      |                 | Local device setting                     |              |
|                      | Option          | Monitoring destination setting           |              |
|                      |                 | Read, write, verify                      |              |
|                      |                 | Read a new file for editing              |              |
| List mode            | PC              | File list                                |              |
|                      |                 | Connection designation                   |              |
|                      |                 | Remote operation                         |              |

# 6 OPERATIONS FOR USING OTHER THAN GX DEVELOPER VERSION 5 OR EARLIER

MELSEC-A

| Mode           | Menu                  | Function                              | Availability |
|----------------|-----------------------|---------------------------------------|--------------|
|                | PC                    | Read, write, verify                   |              |
|                |                       | Read a new file for editing           |              |
| Parameter mode |                       | File list                             |              |
|                |                       | Connection designation                |              |
|                |                       | Remote operation                      |              |
|                | Buffer memory simul   | ation                                 |              |
|                |                       | Read, write, verify                   |              |
|                |                       | Read a new file for editing           |              |
| Device mode    | PC                    | File list                             |              |
|                |                       | Connection designation                |              |
|                |                       | Remote operation                      |              |
|                | Drive name selection  |                                       |              |
|                | File selection        |                                       |              |
|                |                       | Read, write, verify                   |              |
|                |                       | Read a new file for editing           |              |
|                |                       | File list                             |              |
|                |                       | Remote operation                      |              |
|                |                       | Write option                          |              |
|                | PC                    | Password registration                 |              |
|                |                       | Device memory operation               |              |
|                |                       | Batch PLC memory operation            |              |
|                |                       |                                       |              |
| Online mode    |                       | Title creation                        |              |
|                | Find                  | Find first/last                       | 0            |
|                |                       | Find file                             | Ŭ            |
|                |                       | Find number                           |              |
|                |                       | Fine data                             |              |
|                |                       | Sampling trace                        |              |
|                |                       | Manitoring trace                      |              |
|                | Trace                 | Status latah                          |              |
|                |                       | Status latch                          |              |
|                |                       |                                       |              |
|                | Test                  |                                       |              |
|                | Diamagia terrat cala  | Local device setting                  |              |
|                | Diagnosis target sele | Clion                                 |              |
|                | Fresent error display |                                       |              |
|                |                       |                                       |              |
|                | CPU message           |                                       |              |
|                | Module detail display |                                       |              |
| DC diagnastic  | DC                    | Fault history clear                   |              |
| PC diagnostic  | PC                    |                                       |              |
| mode           |                       | Inioquie loading/unioading during RUN |              |
|                |                       | Present error display                 |              |
|                |                       | Fault history display                 |              |
|                | Display               |                                       |              |
|                |                       | Module detail display                 |              |
|                |                       | CPU panel                             |              |
|                |                       | Detail HELP display                   |              |

### 6 OPERATIONS FOR USING OTHER THAN GX DEVELOPER VERSION 5 OR EARLIER

MELSEC-A

| Mode             | Menu                 | Function                                              | Availability |
|------------------|----------------------|-------------------------------------------------------|--------------|
|                  |                      | Line monitoring (host/other station)                  |              |
|                  |                      | Status monitoring                                     |              |
|                  |                      | Error history monitoring                              |              |
|                  |                      | Transient transmission monitoring                     |              |
|                  |                      | Network test                                          |              |
|                  | Network              | Online network status diagnostic                      |              |
|                  |                      | Loop test                                             |              |
|                  |                      | Setting check test                                    |              |
| PC diagnostic    |                      | Station sequence check test                           |              |
| mode             |                      | Communication test                                    |              |
|                  |                      | Device monitoring (when Remote sta-tion is connected) |              |
|                  |                      | Line monitoring (host station)                        |              |
|                  |                      | Line monitoring (other station)                       |              |
|                  | Network              | Device monitoring                                     |              |
|                  | (CC-Link diagnostic) | Network test                                          |              |
|                  |                      | Line test                                             |              |
|                  |                      | Parameter test                                        |              |
|                  | PC                   | Read, write, verify                                   |              |
| -                |                      | Read a new file for editing                           |              |
| Documentation    |                      | File list                                             | 0            |
| mode             |                      | Connection designation                                |              |
|                  |                      | Remote operation                                      |              |
|                  |                      | $File \leftarrow PLC$ (read)                          |              |
|                  |                      | File  ightarrow PLC (write)                           |              |
|                  |                      | File, PLC verify                                      |              |
|                  |                      | File deletion                                         |              |
|                  | PC                   | File list                                             |              |
|                  |                      | Connection designation                                |              |
|                  |                      | Remote operation                                      |              |
|                  |                      | Write option                                          |              |
| File maintenance |                      | Password registration                                 |              |
| mode             |                      | File ← IC memory card (read)                          |              |
|                  |                      | File $\rightarrow$ IC memory card (write)             |              |
|                  |                      | File, IC memory card verify                           |              |
|                  |                      | File deletion                                         |              |
|                  | IC memory card       | File list                                             |              |
|                  |                      | Write option                                          |              |
|                  |                      | Password registration                                 |              |
|                  |                      | Title creation                                        |              |

POINT Refer to the GPPQ operating manual for details of the available functions.

### 6.4.3 Using GPPA

### The following online-operation functions are available for use of GPPA.

 $\bigcirc$ : Available,  $\times$ : Unavailable

| Mode                               | Ν                         | /lenu            | Function                                                  | Availability                                                                                |   |
|------------------------------------|---------------------------|------------------|-----------------------------------------------------------|---------------------------------------------------------------------------------------------|---|
|                                    |                           | Auxiliary        | Ladder modification during PLC CPU RUN                    | ×                                                                                           |   |
|                                    |                           |                  | Circuit monitoring, registration monitoring               |                                                                                             |   |
|                                    |                           | Monitoring       | Present value monitoring display switching                |                                                                                             |   |
|                                    |                           |                  | Monitor screen stop                                       |                                                                                             |   |
|                                    |                           |                  | Forced ON/OFF                                             |                                                                                             |   |
|                                    |                           |                  | SET/RST                                                   |                                                                                             |   |
| Programming                        | Laddan                    |                  | Present value changing                                    |                                                                                             |   |
| menu                               | Ladder                    |                  | Step run                                                  |                                                                                             |   |
|                                    |                           |                  | Offline designation                                       |                                                                                             |   |
|                                    |                           | Test             | 16-point registration monitoring                          |                                                                                             |   |
|                                    |                           |                  | Batch device monitoring                                   | 0                                                                                           |   |
|                                    |                           |                  | Batch buffer memory monitoring                            |                                                                                             |   |
|                                    |                           |                  | Display switching, main/sub switching                     |                                                                                             |   |
|                                    |                           |                  | Monitoring destination setting                            |                                                                                             |   |
|                                    |                           | •                | Read, write, verify                                       |                                                                                             |   |
|                                    |                           |                  | Test                                                      |                                                                                             |   |
|                                    | PC                        |                  | Password registration                                     |                                                                                             |   |
|                                    |                           |                  | DWR setting                                               |                                                                                             |   |
|                                    |                           |                  | CH No. PLC No. changing                                   |                                                                                             |   |
|                                    |                           |                  | Loop monitoring(when Master station is connected)         |                                                                                             |   |
|                                    | Network mo                | onitoring        | Loop monitoring(when Local station is connected)          |                                                                                             |   |
| Programming<br>menu<br>Online menu | (other than               | AnUCPU)          | Loop monitoring(when Remote I/O station is connected)     |                                                                                             |   |
|                                    |                           |                  | Batch monitoring(when Remote I/O station is connected)    | -                                                                                           |   |
|                                    | Network monitoring        |                  | Line monitoring, status monitoring                        |                                                                                             |   |
|                                    |                           |                  | Error history monitoring                                  | during PLC CPU RUN     ×       agistration monitoring     oring display switching       ing | 1 |
|                                    | (ANUCPU)                  |                  | Network test                                              |                                                                                             |   |
| (AnUCPU)                           |                           | Loop test        |                                                           |                                                                                             |   |
| Online menu                        | Network dia               | agnostic         | Setting check                                             |                                                                                             |   |
| Online menu                        |                           |                  | Station sequence check test, communication test           |                                                                                             |   |
|                                    | 01-1-1-                   |                  | Setting                                                   |                                                                                             |   |
|                                    | Status                    | Setting          | PLC read                                                  | ×                                                                                           |   |
|                                    | atch                      | _                | All clear                                                 |                                                                                             |   |
|                                    | Status latch              |                  | PLC read                                                  |                                                                                             |   |
|                                    |                           |                  | Registration                                              |                                                                                             |   |
|                                    |                           | Desistration     | Capacity                                                  |                                                                                             |   |
|                                    | Sampling                  | Registration     | PLC write, PLC read                                       |                                                                                             |   |
|                                    | trace                     |                  | All clear                                                 |                                                                                             |   |
|                                    |                           | Diaplay          | Display                                                   |                                                                                             |   |
|                                    |                           | Display          | PLC read                                                  |                                                                                             |   |
| Monitoring                         |                           | ing Degistration | Registration                                              | ]                                                                                           |   |
| Mo                                 | traco                     | Registration     | All clear                                                 |                                                                                             |   |
|                                    | uace                      | Display          | Display                                                   |                                                                                             |   |
|                                    | Comment                   |                  | PLC read, PLC write                                       |                                                                                             |   |
| Drawing menu                       | Extra comm                | nonte 1 2 2 4    | PLC read (Expansion comment 1 only), PLC write (Expansion | 0                                                                                           |   |
|                                    | Extra comments 1, 2, 3, 4 |                  | comment 1 only)                                           |                                                                                             |   |

| POINT          |                                                              |
|----------------|--------------------------------------------------------------|
| Refer to the G | PPA operating manual for details of the available functions. |

### 7 TROUBLESHOOTING

7.1 Online Operation of the Peripheral Devices Cannot Be Performed for the CPU Specified as the Access Destination

The following table lists the causes and corrective actions when online operations cannot be performed from the peripheral device.

| Cause                                                                         |                                                                                            | Corrective Action                                                                       |                                     |                                |  |  |
|-------------------------------------------------------------------------------|--------------------------------------------------------------------------------------------|-----------------------------------------------------------------------------------------|-------------------------------------|--------------------------------|--|--|
| CC-Link communication error occurred.                                         |                                                                                            | Check the indicator LEDs. (Refer to section 7.2 and 7.3.)                               |                                     |                                |  |  |
|                                                                               |                                                                                            | Check the connection cable. Whether cable connection between G4-S3 and peripheral       |                                     |                                |  |  |
|                                                                               | device is proper or not can be checked using the remote input signal of the G4-S3.         |                                                                                         |                                     |                                |  |  |
| Cable is not connected properly between C4                                    |                                                                                            | Input Number                                                                            | Signal Name                         | Status                         |  |  |
| Cable is not connected property between G4-                                   |                                                                                            |                                                                                         | Remote station ready signal         | ON : Normal connection         |  |  |
| SS and peripheral device.                                                     |                                                                                            | RX(n+1)A                                                                                |                                     | OFF : Connection error         |  |  |
|                                                                               | n:                                                                                         | n: Indicates the first I/O number of the G4-S3 assigned to the Master module by station |                                     |                                |  |  |
|                                                                               |                                                                                            | number setting.                                                                         | -                                   | -                              |  |  |
| Operation setting DIP switches of the G4-S3 are not set to correct positions. | С                                                                                          | heck the operatior                                                                      | n setting DIP switches. (Refer to S | Section 4.3.)                  |  |  |
|                                                                               | lf                                                                                         | error message "C                                                                        | ANNOT COMMUNICATE WITH              | PLC" appears on the peripheral |  |  |
|                                                                               | so                                                                                         | creen, check for:                                                                       |                                     |                                |  |  |
|                                                                               | •                                                                                          | ncorrect station n                                                                      | umber specified for the station to  | communicate with.              |  |  |
|                                                                               | Abnormal data communication between master module and G4-S3.                               |                                                                                         |                                     |                                |  |  |
|                                                                               | (This can be checked by the indicator LED.)                                                |                                                                                         |                                     |                                |  |  |
|                                                                               | Abnormal operation of the PLC to be accessed.                                              |                                                                                         |                                     |                                |  |  |
| PLC connet be accessed from peripheral                                        | (This can be checked by the ERROR LED and special relay/special data register.)            |                                                                                         |                                     |                                |  |  |
| device                                                                        | Abnormal data link of the MELSECNET when access is made to the other station via the       |                                                                                         |                                     |                                |  |  |
| device.                                                                       | MELSECNET.                                                                                 |                                                                                         |                                     |                                |  |  |
|                                                                               | (This can be checked by the special relay/special data register, etc. for MELSECNET.)      |                                                                                         |                                     |                                |  |  |
|                                                                               | • A fault of the cable for connection between peripheral device and G4-S3.                 |                                                                                         |                                     |                                |  |  |
|                                                                               | (Refer to the Corrective Action of the second Cause above.)                                |                                                                                         |                                     |                                |  |  |
|                                                                               | When the MELSEC-A series CC-Link system Master/local module is used, add the               |                                                                                         |                                     |                                |  |  |
|                                                                               | normally closed contact (OFF) of XnC to the contact of the FROM/TO instruction as          |                                                                                         |                                     |                                |  |  |
|                                                                               | described in Section 2.4(1).                                                               |                                                                                         |                                     |                                |  |  |
|                                                                               | If any of the following error messages is displayed on the peripheral device screen, first |                                                                                         |                                     |                                |  |  |
|                                                                               | check the PLC station number setting, etc. of the access destination.                      |                                                                                         |                                     |                                |  |  |
|                                                                               | (Refer to Chapter 5 and 6.)                                                                |                                                                                         |                                     |                                |  |  |
|                                                                               | "Password is not released"                                                                 |                                                                                         |                                     |                                |  |  |
| MELSEC PLC programming software setting                                       | "Cannot receive from PLC(time over)"                                                       |                                                                                         |                                     |                                |  |  |
| error                                                                         | • "PLC type incorrect"                                                                     |                                                                                         |                                     |                                |  |  |
|                                                                               | vynen online operation cannot be performed after checking and correct setting are made     |                                                                                         |                                     |                                |  |  |
|                                                                               | In accordance with Chapter 6 or when the error message displayed on the peripheral         |                                                                                         |                                     |                                |  |  |
|                                                                               | uevice screen is other than the above, refer to the operating manual of the software used  |                                                                                         |                                     |                                |  |  |
|                                                                               | and take corrective action.                                                                |                                                                                         |                                     |                                |  |  |

| POINT         |                                                               |
|---------------|---------------------------------------------------------------|
| When the acce | essed Master/local station is the AJ61BT11 or A1SJ61BT11, set |
| SW8 of the co | ndition setting switches of the Master/local station to OFF.  |

### 7.2 How to Check an Error with the Indicator LEDs

This section describes how to check an error using the indicator LEDs of the G4-S3. For errors related to the PLC CPU and Master module, refer to the user's manuals of the PLC CPU and Master/Local module.

### (1) If the PW LED of the G4-S3 goes OFF

| Cause                                                                     | Corrective Action                            |
|---------------------------------------------------------------------------|----------------------------------------------|
| 24VDC power is not supplied to<br>the G4-S3 or voltage is<br>insufficient | Check the voltage of the 24VDC power supply. |

### (2) If the RUN LED of the G4-S3 goes OFF

| Cause                          | Corrective Action                                                                                                    |
|--------------------------------|----------------------------------------------------------------------------------------------------|
| Watchdog timer error occurred. | Switch on power of the G4-S3 again *1.<br>If the RUN LED does not turn ON after power is switched on again, the hardware may<br>be faulty. Consult your sales representative. |

### (3) If the L RUN LED of the G4-S3 goes OFF

| Cause                                                                                    | Corrective Action                                                                                                    |  |  |  |
|------------------------------------------------------------------------------------------|----------------------------------------------------------------------------------------------------|--|--|--|
| Watchdog timer error occurred.                                                           | Switch on power of the G4-S3 again *1.<br>If the L RUN LED does not turn ON after power is switched on again, the hardware may<br>be faulty. Consult your sales representative. |  |  |  |
| CC-Link dedicated cable is<br>broken or shorted.                                         | Check and repair the CC-Link dedicated cable.                                                                                                    |  |  |  |
| Master station stopped link.                                                             | Check for an error at Master station.                                                                                                    |  |  |  |
| Station number was repeated.                                                             | Switch power on again after correcting the station number setting of the module of which station number was repeated. *1                                                        |  |  |  |
| Station number setting switch or data link transmission setting switch setting is wrong. | Switch power on again after correcting the station number setting switch or data link transmission setting switch setting. *1                                                   |  |  |  |

### (4) If the L ERR. LED of the G4-S3 flickers at regular intervals

| Cause                                                                                                    | Corrective Action                                                                                                    |  |  |  |
|----------------------------------------------------------------------------------------------------|----------------------------------------------------------------------------------------------------|--|--|--|
| Station number setting switch or<br>data link transmission speed set-<br>ting switch setting was changed<br>during normal operation. | Return the station number or data link transmission speed to the previous setting.<br>If the L RUN LED does not turn ON with the previous setting, the hardware may be<br>faulty. Consult your sales representative. |  |  |  |
| Station number setting switches<br>or data link transmission speed<br>setting switch is faulty                                       | If the L ERR. LED begins to flicker although the switch setting was not changed during operation, the hardware may be faulty. Consult your sales representative.                                                     |  |  |  |

### (5) If the L ERR. LED of the G4-S3 flickers at irregular intervals

| Cause                                                     | Corrective Action                                                                                                    |
|-----------------------------------------------------------|----------------------------------------------------------------------------------------------------|
| Terminal resistors are left unconnected.                  | Check that the terminal resistors are connected. If not, connect them and switch power on again $*1$ .                                                                                                    |
| Modules or CC-Link dedicated cable are affected by noise. | <ul> <li>Connect both ends of the shielded wire of the CC-Link dedicated cable to grounded via SLD and FG of each module.</li> <li>Securely connect the FG terminal of the module to ground.</li> <li>Securely ground the piping when running cables in piping.</li> </ul> |

### (6) If the L ERR. LED of the G4-S3 is ON

| Cause                                                                                    | Corrective Action                                                                                                    |
|------------------------------------------------------------------------------------------|----------------------------------------------------------------------------------------------------|
| Station number setting switch or data link transmission setting switch setting is wrong. | Switch power on again after correcting the station number setting switch or data link transmission setting switch setting. $*1$ |

\*1: Switch power on again: Power supply on the G4-S3 again or press on the reset switch of the G4-S3.

### 7.3 Communication Error Occurs between Master Station and G4-S3

If any repeated station number bit in any of the link special registers SW0098 to SW009B (repeated station number status) switches on, check the G4-S3 of the corresponding station number in the following flowchart.

Troubleshooting flowchart used when the "ERR" LED of the Master station flickers

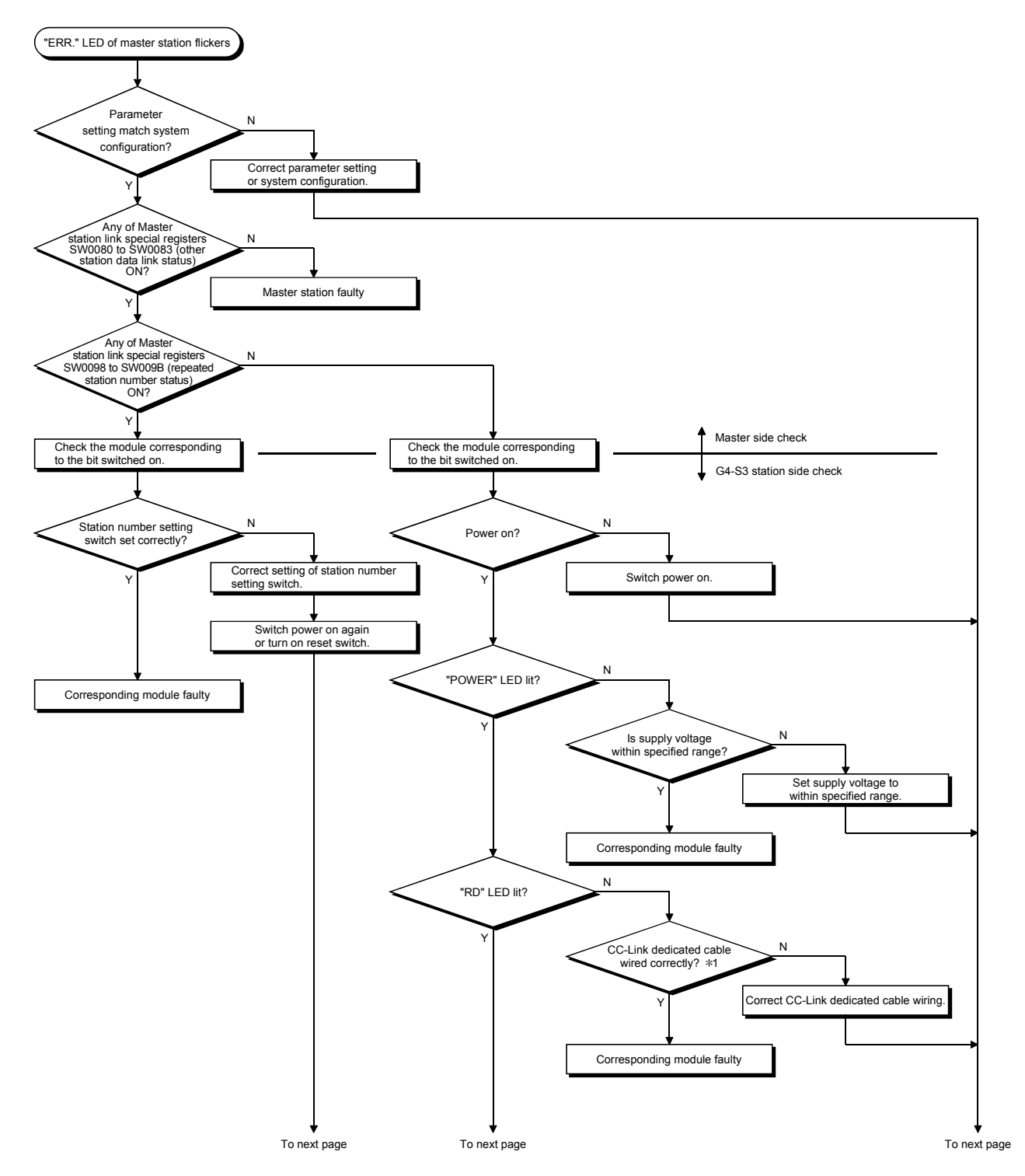

### 7 TROUBLESHOOTING

**MELSEC-A** 

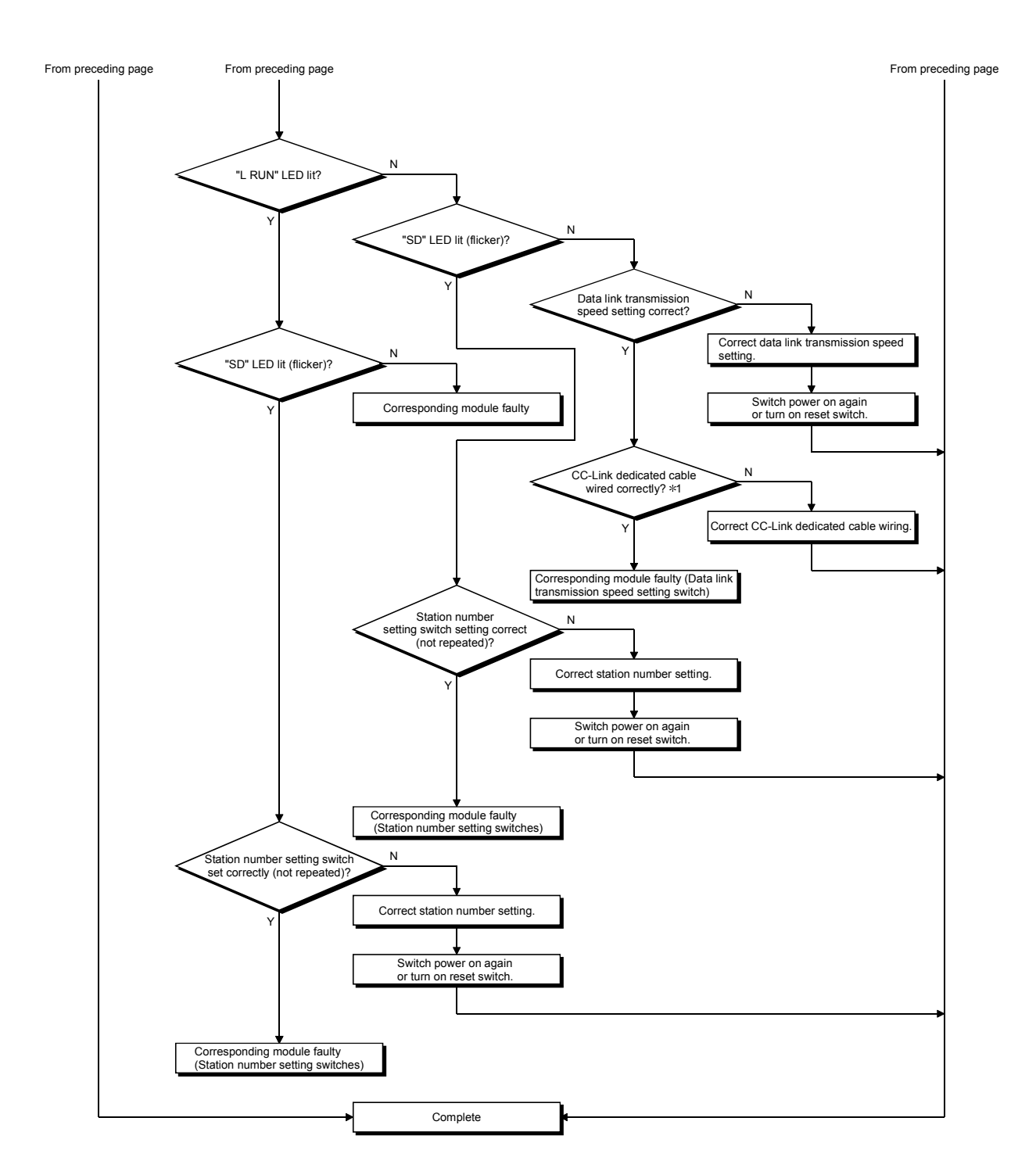

\*1: Check for short circuit, reverse connection, wire breakage, no terminal resistor, improper FG connection, improper overall distance and improper interstation distance.

### POINT

When a "communications error" occurs during access from the peripheral device When the MELSEC-A series CC-Link system Master/local module is used, confirm the description in Section 2.4 (1) and add the normally closed contact (OFF) of the input signal (XnC) to the contact of the FROM/TO instruction given to the buffer memory.

### APPENDICES

### Appendix 1 Comparison Between AJ65BT-G4 and AJ65BT-G4-S3

There are the following differences between the AJ65BT-G4 and AJ65BT-G4-S3.

| Description                                                                                      | AJ65BT-G4      | AJ65BT-G4-S3                                                                                                    |
|--------------------------------------------------------------------------------------------------|----------------|----------------------------------------------------------------------------------------------------|
| Q mode                                                                                           | Cannot be set. | Setting the Q mode enables access to the QCPU (Q mode).                                                         |
| Access to QCPU (Q mode) or to<br>ACPU or QCPU (A mode) of other<br>station (coexistence network) | Inaccessible   | Enabled by using GX Developer Version 6 or later.                                                               |
| Automatic setting of transmission speed                                                          | Cannot be set. | When the Q mode is used, the<br>transmission speed between peripheral<br>device and G4-S3 is automatically set. |

Арр

### Appendix 2 Outline Dimension Drawing

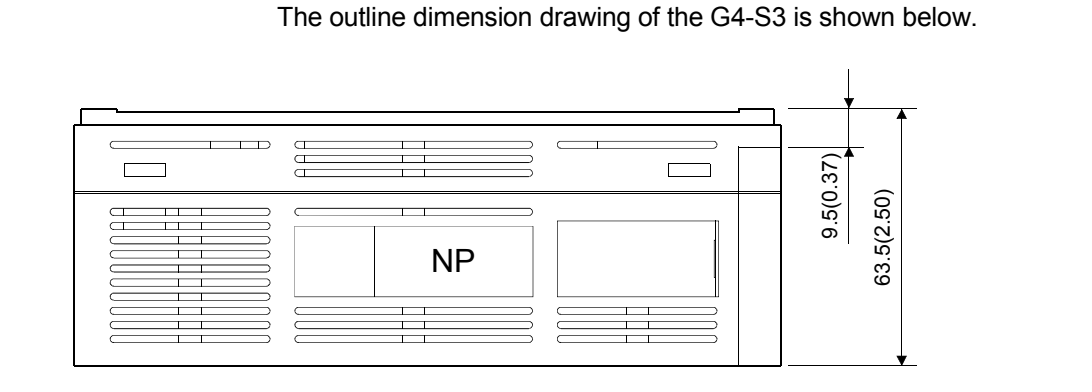

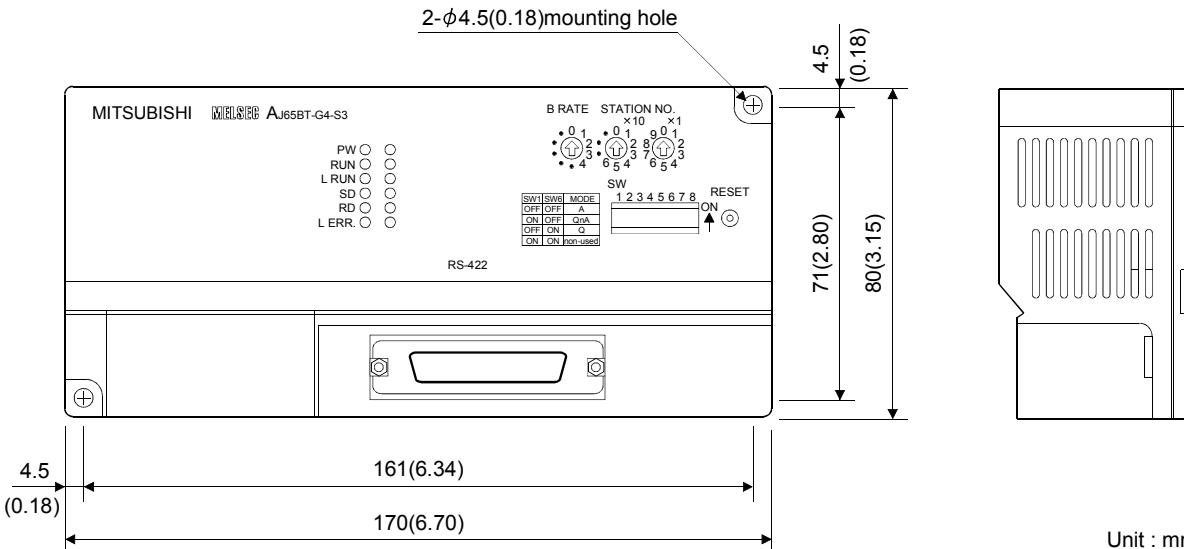

Unit : mm(inch)

### Appendix 3 Initial Setting Examples of CC-Link

To perform data link of the CC-Link system, the initial settings of CC-Link must be made to the Master station of CC-Link.

This section provides the examples of the initial settings to be made to the Master module of the CC-Link system for access to the PLC CPU from the peripheral device via the G4-S3.

The following system configuration is used for the initial setting examples explained in this section.

(1) System configuration for initial setting examples

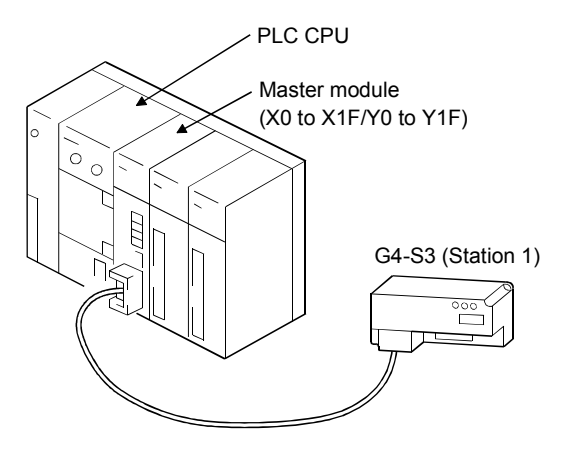

Appendix 3.1 Initial setting example for A series CC-Link master station

The following initial setting program example for the A series CC-Link Master station is designed to make access to the ACPU/QCPU (A mode) from the peripheral device via the G4-S3 (operation mode is A mode).

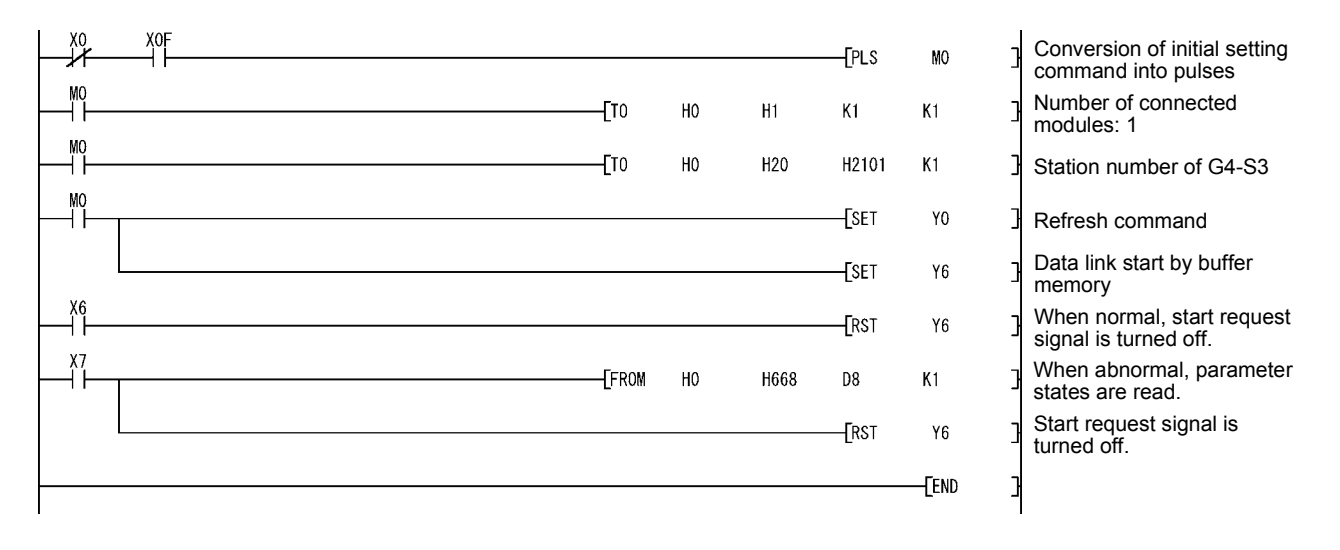

### Appendix 3.2 Initial setting example for Q (Q mode)/QnA series CC-Link master station

The following initial setting example for the Q (Q mode)/QnA series CC-Link Master station is designed to make access to the QCPU (Q mode) or QnACPU from the peripheral device via the G4-S3 (operation mode is Q or QnA mode).

### <Parameter setting screen (for GX Developer Version 8)> When the PLC series is the QCPU (Q mode) When the PLC series is the QnACPU

| No. of boa | rds in module 🚺 💌 Boards g            | llank: no setting.       |      |   |
|------------|---------------------------------------|--------------------------|------|---|
|            |                                       | 1                        |      | 2 |
|            | Start I/D No                          |                          | 0000 |   |
|            | Operational setting                   | Operational settings     |      |   |
|            | Туре                                  | Master station           | •    |   |
|            | Master station data link type         | PLC parameter auto start | •    |   |
|            | Mode                                  | Remote net(Ver.1 mode)   | •    |   |
|            | All connect count                     |                          | 1    |   |
|            | Remote input(RX)                      |                          |      |   |
|            | Remote output(RY)                     |                          |      |   |
|            | Remote register(RWr)                  |                          |      |   |
|            | Remote register(RWw)                  |                          |      |   |
|            | Ver.2 Remote input(RX)                |                          |      |   |
|            | Ver.2 Remote output(RY)               |                          |      |   |
|            | Ver.2 Remote register(RWr)            |                          |      |   |
|            | Ver.2 Remote register(RWw)            |                          |      |   |
|            | Special relay(SB)                     |                          |      |   |
|            | Special register(SW)                  |                          |      |   |
|            | Retry count                           |                          | 3    |   |
|            | Automatic reconnection station count  |                          | 1    |   |
|            | Stand by master station No.           |                          |      |   |
|            | PLC down select                       | Stop                     | -    |   |
|            | Scan mode setting                     | Asynchronous             | -    |   |
|            | Delay information setting             |                          | 0    |   |
|            | Station information setting           | Station information      |      |   |
|            | Remote device station initial setting | Initial settings         |      |   |
|            | Interrupt setting                     | Interrupt settings       |      |   |

| No. of boards in module              | Boards Blank: no    | setting 0 boards: ! | Set by the sequence | orogram. |
|--------------------------------------|---------------------|---------------------|---------------------|----------|
|                                      | 1                   | 2                   | 3                   | 4        |
| Start I/O No.                        | 0000                |                     |                     |          |
| Туре                                 | Master station 🛛 👻  | •                   | •                   | •        |
| All connect count                    | 1                   |                     |                     |          |
| Remote input(RX)                     |                     |                     |                     |          |
| Remote output(RY)                    |                     |                     |                     |          |
| Remote register(RWr)                 |                     |                     |                     |          |
| Remote register(RWw)                 |                     |                     |                     |          |
| Special relay(SB)                    |                     |                     |                     |          |
| Special register(SW)                 |                     |                     |                     |          |
| Retry count                          | 3                   |                     |                     |          |
| Automatic reconnection station count | 1                   |                     |                     |          |
| Wait master station No.              | 0                   |                     |                     |          |
| PLC down select                      | Stop 👻              | -                   | -                   | -        |
| Scan mode setting                    | Asynchronously 👻    | •                   | •                   | •        |
| Delay information setting            | 0                   |                     |                     |          |
| Station information setting          | Station information |                     |                     |          |

### <Station information setting screen (for GX Developer Version 8)>

### When the PLC series is the QCPU (Q mode)

|                                  |                                |                |                      | 8                            |
|----------------------------------|--------------------------------|----------------|----------------------|------------------------------|
|                                  |                                |                |                      |                              |
|                                  | Expanded Exclusive station     | Remote station | Reserve/invalid Inte | elligent buffer select(word) |
| Station No. Station type         | cyclic setting count           | points         | station select S     | end Receive Automatic        |
| 1/1 Intelligent device station 💌 | single 💌 Exclusive station 1 💌 | 32 points 💌    | No setting 👻         | 64 64 128 -                  |
|                                  |                                |                |                      |                              |
|                                  |                                |                |                      |                              |
|                                  |                                |                |                      |                              |
|                                  |                                |                |                      |                              |
|                                  |                                |                |                      |                              |
|                                  |                                |                |                      |                              |
|                                  |                                |                |                      |                              |
|                                  |                                |                |                      |                              |
| Default                          | Chark F                        | nd Cancel      | 1                    |                              |
| 1. Decidar                       |                                | Guider         |                      |                              |
|                                  |                                |                |                      |                              |

When the PLC series is the QnACPU

|            |                            |   | Exclusive station   |   | Reserve/   | invalid | Intelligent | buffer sele | ct(word)  | ٠ |
|------------|----------------------------|---|---------------------|---|------------|---------|-------------|-------------|-----------|---|
| StationNo. | Station type               |   | count               |   | station s  | elect   | Send        | Receive     | Automatic |   |
| 1/1        | Intelligent device station | • | Exclusive station 1 | • | No setting | -       | 64          | 64          | 128       | - |
|            |                            |   |                     |   |            |         |             |             |           |   |
|            |                            |   |                     |   |            |         |             |             |           |   |
|            |                            |   |                     |   |            |         |             |             |           |   |
|            |                            |   |                     |   |            |         |             |             |           |   |
|            |                            |   |                     |   |            |         |             |             |           |   |
|            |                            |   |                     |   |            |         |             |             |           |   |
|            |                            |   |                     |   |            |         |             |             |           |   |
|            |                            |   |                     |   |            |         |             |             |           |   |
|            | Default                    |   | Check               |   | End        | 1       | Cance       |             |           |   |
|            | L                          | - | GROOM               | - | 6170       |         | 00100       |             |           |   |
|            |                            |   |                     |   |            |         |             |             |           |   |
|            |                            |   |                     |   |            |         |             |             |           |   |

# MEMO

| <br> |
|------|
|      |
|      |
|      |
|      |
|      |
| <br> |
|      |
|      |
|      |
|      |
|      |
|      |

### INDEX

| [A]                                |      |
|------------------------------------|------|
| A mode                             | 6- 1 |
| Abbreviation                       | A- 9 |
| Accessible PLC CPUs                | 2- 4 |
| Accessible range                   |      |
| For use of other than GX Developer |      |
| Version 5 or earlier               | 6-12 |
| For use of GX Developer            |      |
| Version 6 or later                 | 5- 4 |
|                                    |      |

### [C]

| Cable 4- 5                                 |
|--------------------------------------------|
| CC-Link dedicated cables 4- 5              |
| Comparison between                         |
| AJ65BT-G4 and AJ65BT-G4-S3App- 1           |
| Configuration                              |
| Product makeupA-10                         |
| System 2-1                                 |
| Connection of cables with the modules 4- 5 |

### [D]

| Data link terminal block     | 4-4 |
|------------------------------|-----|
| Data link transmission speed |     |
| setting switch               | 4-3 |
| DIN rail                     | 4-2 |
|                              |     |

### [E]

| EMC directive | A- | 8 |
|---------------|----|---|
|               |    |   |

| [F]      |    |   |  |
|----------|----|---|--|
| Features | 1- | 1 |  |

## [G]

| General procedure              |      |
|--------------------------------|------|
| For use of GPPQ                | 6- 7 |
| For use of any of GX Developer |      |
| Version 5 or earlier           | 6- 3 |
| For use of GPPA                | 6-10 |
| For use of GX Developer        |      |
| Version 6 or later             | 5- 2 |
| General specifications         | 3- 1 |
| Generic term                   | A- 9 |

| [H]<br>Hardware check test 4- 6              |
|----------------------------------------------|
|                                              |
| [I]                                          |
| Indicator LED                                |
| Initial setting examples App- 3              |
| Installation environment 4-2                 |
| Instructions for system configuration        |
| Instructions                                 |
| For system configuration2-2                  |
| For use of G4-S32- 5                         |
| <b>U</b> 1                                   |
|                                              |
| Loading and installation 4-2                 |
| Low voltage instruction                      |
|                                              |
| [M]                                          |
| MELSEC PLC programming software2- 4          |
| [N]                                          |
| Name of the parts and their settings         |
| Names4- 3                                    |
|                                              |
| [U]                                          |
| Operation setting DIP switches               |
| Overview 1- 1                                |
|                                              |
| [P]                                          |
| Peripheral devices2- 1                       |
| Performance specifications3- 2               |
| Power supply and data link terminal block4-4 |
| Pre-operation procedure4-1                   |
| Procedure                                    |
| Product makeup A-10                          |
| [Q]                                          |
| QnA mode6- 1                                 |
| [R]                                          |
| Related manuals A- 8                         |
| Reset switch                                 |
| RS-422 interface4- 4                         |

| [S]                                 |
|-------------------------------------|
| Safety precautionsA-1               |
| Setting example                     |
| When any of GX Developer            |
| Version 5 or earlier is used 6- 4   |
| When GPPA is used 6-11              |
| When GPPQ is used 6- 8              |
| When GX Developer                   |
| Version 6 or later is used 5- 3     |
| Setting operation                   |
| When any of GX Developer            |
| Version 5 or earlier is used 6-2    |
| When GPPA is used 6-9               |
| When GPPQ is used 6- 6              |
| When GX Developer                   |
| Version 6 or later is used 5- 1     |
| Specification                       |
| General specifications 3-1          |
| Performance specifications 3-2      |
| Station number setting switches 4-3 |
| System configuration2-1             |
|                                     |

# [T]

| Terminal resistor       | 4- 5 |
|-------------------------|------|
| Terms                   | A-10 |
| Test                    |      |
| Hardware check          | 4- 6 |
| Tightening torque range | 4- 2 |
| Troubleshooting         | 7- 1 |
|                         |      |

# [U]

| Usable functions             |      |
|------------------------------|------|
| When any of GX Developer     |      |
| Version 5 or earlier is used | 6-13 |
| When GPPA is used            | 6-18 |
| When GPPQ is used            | 6-15 |
| When GX Developer            |      |
| Version 6 or later is used   | 5- 5 |
| [W]                          |      |

| Wiring | 4- | 5 |
|--------|----|---|

# Ind

### WARRANTY

Please confirm the following product warranty details before using this product.

### 1. Gratis Warranty Term and Gratis Warranty Range

If any faults or defects (hereinafter "Failure") found to be the responsibility of Mitsubishi occurs during use of the product within the gratis warranty term, the product shall be repaired at no cost via the sales representative or Mitsubishi Service Company.

However, if repairs are required onsite at domestic or overseas location, expenses to send an engineer will be solely at the customer's discretion. Mitsubishi shall not be held responsible for any re-commissioning, maintenance, or testing onsite that involves replacement of the failed module.

### [Gratis Warranty Term]

The gratis warranty term of the product shall be for one year after the date of purchase or delivery to a designated place.

Note that after manufacture and shipment from Mitsubishi, the maximum distribution period shall be six (6) months, and the longest gratis warranty term after manufacturing shall be eighteen (18) months. The gratis warranty term of repair parts shall not exceed the gratis warranty term before repairs.

### [Gratis Warranty Range]

- (1) The range shall be limited to normal use within the usage state, usage methods and usage environment, etc., which follow the conditions and precautions, etc., given in the instruction manual, user's manual and caution labels on the product.
- (2) Even within the gratis warranty term, repairs shall be charged for in the following cases.
  - 1. Failure occurring from inappropriate storage or handling, carelessness or negligence by the user. Failure caused by the user's hardware or software design.
  - 2. Failure caused by unapproved modifications, etc., to the product by the user.
  - 3. When the Mitsubishi product is assembled into a user's device, Failure that could have been avoided if functions or structures, judged as necessary in the legal safety measures the user's device is subject to or as necessary by industry standards, had been provided.
  - 4. Failure that could have been avoided if consumable parts (battery, backlight, fuse, etc.) designated in the instruction manual had been correctly serviced or replaced.
  - 5. Failure caused by external irresistible forces such as fires or abnormal voltages, and Failure caused by force majeure such as earthquakes, lightning, wind and water damage.
  - 6. Failure caused by reasons unpredictable by scientific technology standards at time of shipment from Mitsubishi.
  - 7. Any other failure found not to be the responsibility of Mitsubishi or that admitted not to be so by the user.

### 2. Onerous repair term after discontinuation of production

- (1) Mitsubishi shall accept onerous product repairs for seven (7) years after production of the product is discontinued. Discontinuation of production shall be notified with Mitsubishi Technical Bulletins, etc.
- (2) Product supply (including repair parts) is not available after production is discontinued.

### 3. Overseas service

Overseas, repairs shall be accepted by Mitsubishi's local overseas FA Center. Note that the repair conditions at each FA Center may differ.

### 4. Exclusion of loss in opportunity and secondary loss from warranty liability

Regardless of the gratis warranty term, Mitsubishi shall not be liable for compensation of damages caused by any cause found not to be the responsibility of Mitsubishi, loss in opportunity, lost profits incurred to the user by Failures of Mitsubishi products, special damages and secondary damages whether foreseeable or not, compensation for accidents, and compensation for damages to products other than Mitsubishi products, replacement by the user, maintenance of on-site equipment, start-up test run and other tasks.

### 5. Changes in product specifications

The specifications given in the catalogs, manuals or technical documents are subject to change without prior notice.

### 6. Product application

- (1) In using the Mitsubishi MELSEC programmable logic controller, the usage conditions shall be that the application will not lead to a major accident even if any problem or fault should occur in the programmable logic controller device, and that backup and fail-safe functions are systematically provided outside of the device for any problem or fault.
- (2) The Mitsubishi programmable logic controller has been designed and manufactured for applications in general industries, etc. Thus, applications in which the public could be affected such as in nuclear power plants and other power plants operated by respective power companies, and applications in which a special quality assurance system is required, such as for Railway companies or Public service purposes shall be excluded from the programmable logic controller applications.

In addition, applications in which human life or property that could be greatly affected, such as in aircraft, medical applications, incineration and fuel devices, manned transportation, equipment for recreation and amusement, and safety devices, shall also be excluded from the programmable logic controller range of applications. However, in certain cases, some applications may be possible, providing the user consults their local Mitsubishi representative outlining the special requirements of the project, and providing that all parties concerned agree to the special circumstances, solely at the users discretion.

Microsoft, Windows, Windows NT are registered trademarks of Microsoft Corporation in the United States and other countries. Ethernet is a registered trademark of Xerox Corporation in the United States. Other company names and product names used in this document are trademarks or registered trademarks of

Other company names and product names used in this document are trademarks or registered trademarks of respective companies.

### SPREAD

Copyright(c) 1998 FarPoint Technologies, Inc.

Peripheral Connection Module Type AJ65BT-G4-S3

**User's Manual** 

MODEL AJ65BTG4S3-U-S-E MODEL CODE

13JR17

SH(NA)-080105-B(0606)MEE

# 🖈 MITSUBISHI ELECTRIC CORPORATION

HEAD OFFICE : TOKYO BUILDING, 2-7-3 MARUNOUCHI, CHIYODA-KU, TOKYO 100-8310, JAPAN NAGOYA WORKS : 1-14 , YADA-MINAMI 5-CHOME , HIGASHI-KU, NAGOYA , JAPAN

> When exported from Japan, this manual does not require application to the Ministry of Economy, Trade and Industry for service transaction permission.